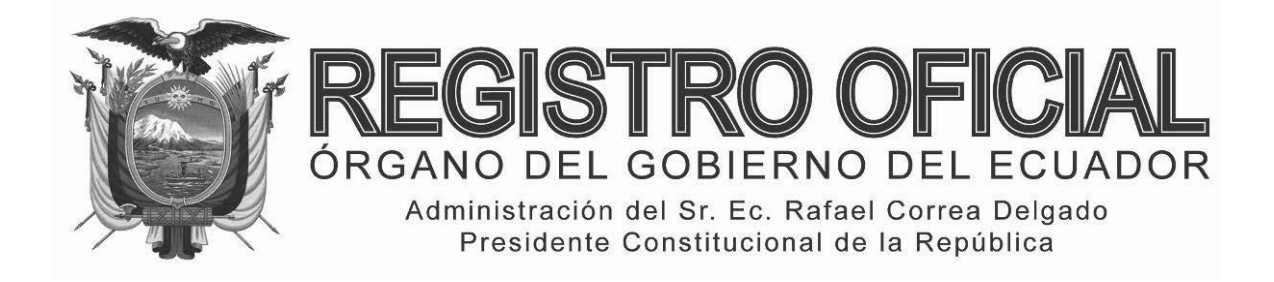

# EDICIÓN ESPECIAL

## **SUMARIO:**

Págs.

## FUNCIÓN EJECUTIVA

## **RESOLUCIÓN:**

## SERVICIO NACIONAL DE ADUANA DEL ECUADOR

| SENAE- | DGN-2013-0311-RE Expídense los procedimientos<br>documentados denominados:                                                            | 2  |
|--------|----------------------------------------------------------------------------------------------------|----|
| -      | SENAE-ISEE-2-3-022-V1 Instructivo para el<br>uso del sistema ISE – Informe de salida de<br>mercancía                                  | 3  |
| -      | SENAE-ISEE-2-3-023-V1 Instructivo para el<br>uso del sistema CII – Solicitud de corrección de<br>informe de ingreso y salida          | 12 |
| -      | SENAE-ISEE-2-3-024-V1 Instructivo para el<br>uso del sistema RADS – Notificación de detalles<br>de aprobación de salida (Exportación) | 18 |
| -      | SENAE-ISEE-2-3-026-V1 Instructivo para el<br>uso del sistema consulta general de salidas de<br>medios de transporte                   | 22 |
| -      | SENAE-ISEE-2-3-027-V1 Instructivo para el<br>uso del sistema consulta general de salidas de<br>medio de transporte (Terrestre)        | 28 |
| -      | SENAE-ISEE-2-3-028-V1 Instructivo para el<br>uso del sistema información del proceso de carga<br>de exportación                       | 32 |
| -      | SENAE-ISEE-2-3-029-V1 Instructivo para el<br>uso del sistema registro de informe de llegada<br>(Marítimo/aéreo)                       | 38 |
| -      | SENAE-ISEE-2-3-030-V1 Instructivo para el<br>uso del sistema consulta general de llegadas de<br>medios de transporte (Marítimo/aéreo) | 42 |

## Año II - Nº 169

Quito, jueves 18 de septiembre del 2014

Valor: US\$ 1.25 + IVA

## ING. HUGO DEL POZO BARREZUETA DIRECTOR

Quito: Avenida 12 de Octubre N23-99 y Wilson

> Edificio 12 de Octubre Segundo Piso Telf. 2901 – 629

Oficinas centrales y ventas: Telf. 2234 - 540

Distribución (Almacén): Mañosca № 201 y Av. 10 de Agosto Telf. 2430 - 110

Sucursal Guayaquil: Malecón № 1606 y Av. 10 de Agosto Telf. 2527 - 107

Suscripción anual: US\$ 400 + IVA para la ciudad de Quito US\$ 450 + IVA para el resto del país

Impreso en Editora Nacional

48 páginas

www.registroficial.gob.ec

Al servicio del país desde el 1º de julio de 1895 SERVICIO NACIONAL DE ADUANA DEL ECUADOR

#### Nro. SENAE-DGN-2013-0311-RE

Guayaquil, 20 de agosto de 2013

## DIRECCIÓN GENERAL

#### **Considerando:**

Que <u>el numeral 3 del artículo 225 de la Constitución de la</u> <u>República del Ecuador</u> expresamente señala que son entidades del Sector Público, los organismos y entidades creados por la Constitución o la ley para el ejercicio de la potestad estatal, para la prestación de servicios públicos o para desarrollar actividades económicas asumidas por el Estado.

Que <u>el artículo 227 de la Constitución de la República del</u> <u>Ecuador</u> señala que la administración pública constituye un servicio a la colectividad que se rige por los principios de eficacia, eficiencia, calidad, jerarquía, desconcentración, descentralización, coordinación, participación, planificación, transparencia y evaluación.

Que en el Capítulo I, Naturaleza y Atribuciones, Título IV de la Administración Aduanera, regulado en el Código Orgánico de la Producción, Comercio e Inversiones, publicado en el Suplemento del Registro Oficial No. 351 del 29 de diciembre de 2010, se señala: "El servicio de aduana es una potestad pública que ejerce el Estado, a través del Servicio Nacional de Aduana del Ecuador, sin perjuicio del ejercicio de atribuciones por parte de sus delegatarios debidamente autorizados y de la coordinación o cooperación de otras entidades u órganos del sector público, con sujeción al presente cuerpo legal, sus reglamentos, manuales de operación y procedimientos, y demás normas aplicables...".

Que, de conformidad a las competencias y atribuciones que tiene el Director General del Servicio Nacional de Aduana del Ecuador, se encuentra determinado en el literal l) del Art. 216 del Código Orgánico de la Producción, Comercio e Inversiones, "... l. Expedir, mediante resolución los reglamentos, manuales, instructivos, oficios circulares necesarios para la aplicación de aspectos operativos, administrativos, procedimentales, de valoración en aduana y para la creación, supresión y regulación de las tasas por servicios aduaneros, así como las regulaciones necesarias para el buen funcionamiento de la administración aduanera y aquellos aspectos operativos no contemplados en este Código y su reglamento..."

Que, mediante Decreto Ejecutivo Nº 934, de fecha 10 de noviembre del 2011, el Econ. Xavier Cardenas Moncayo, fue designado Director General del Servicio Nacional de Aduana del Ecuador, de conformidad con lo establecido en el artículo 215 del Código Orgánico de la Producción, Comercio e Inversiones; y el artículo 11, literal d) del Estatuto del Régimen Jurídico y Administrativo de la Función Ejecutiva En tal virtud, el Director General del Servicio Nacional de Aduana del Ecuador, en ejercicio de la atribución y competencia dispuesta en el literal l) del artículo 216 del Código Orgánico de la Producción, Comercio e Inversiones, publicado en el Suplemento del Registro Oficial No. 351 del 29 de diciembre de 2010.

#### **Resuelve:**

**PRIMERO.-** Expedir los procedimientos documentados denominados:

- 1. "SENAE-ISEE-2-3-022-V1 INSTRUCTIVO PARA EL USO DEL SISTEMA ISE - INFORME DE SALIDA DE MERCANCÍA".
- 2. "SENAE-ISEE-2-3-023-V1 INSTRUCTIVO PARA EL USO DEL SISTEMA CII - SOLICITUD DE CORRECCIÓN DE INFORME DE INGRESO Y SALIDA".
- 3. "SENAE-ISEE-2-3-024-V1 INSTRUCTIVO PARA EL USO DEL SISTEMA RADS -NOTIFICACIÓN DE DETALLES DE APROBACIÓN DE SALIDA (EXPORTACIÓN)".
- 4. "SENAE-ISEE-2-3-026-V1 INSTRUCTIVO PARA EL USO DEL SISTEMA CONSULTA GENERAL DE SALIDAS DE MEDIOS DE TRANSPORTE".
- 5. "SENAE-ISEE-2-3-027-V1 INSTRUCTIVO PARA EL USO DEL SISTEMA CONSULTA GENERAL DE SALIDAS DE MEDIO DE TRANSPORTE (TERRESTRE)".
- 6. "SENAE-ISEE-2-3-028-V1 INSTRUCTIVO PARA EL USO DEL SISTEMA INFORMACIÓN DEL PROCESO DE CARGA DE EXPORTACIÓN".
- 7. "SENAE-ISEE-2-3-029-V1 INSTRUCTIVO PARA EL USO DEL SISTEMA REGISTRO DE INFORME DE LLEGADA (MARITIMO/AÉREO)".
- 8. "SENAE-ISEE-2-3-030-V1 INSTRUCTIVO PARA EL USO DEL SISTEMA CONSULTA GENERAL DE LLEGADAS DE MEDIOS DE TRANSPORTE (MARÍTIMO/AÉREO)".

#### **DISPOSICIÓN FINAL**

Notifiquese del contenido de la presente Resolución a las Subdirecciones Generales, Direcciones Nacionales, Direcciones Distritales del Servicio Nacional de Aduana del Ecuador.

Publíquese en la Página Web del Servicio Nacional de Aduana del Ecuador y encárguese a la Dirección de Secretaria General del Servicio Nacional de Aduana del Ecuador el formalizar las diligencias necesarias para la publicación de la presente resolución junto con los referidos

#### 1. "SENAE-ISEE-2-3-022-V1 INSTRUCTIVO PARA EL USO DEL SISTEMA ISE - INFORME DE SALIDA DE MERCANCÍA".

- 2. "SENAE-ISEE-2-3-023-V1 INSTRUCTIVO PARA EL USO DEL SISTEMA CII - SOLICITUD DE CORRECCIÓN DE INFORME DE INGRESO Y SALIDA".
- 3. "SENAE-ISEE-2-3-024-V1 INSTRUCTIVO PARA EL USO DEL SISTEMA RADS -NOTIFICACIÓN DE DETALLES DE APROBACIÓN DE SALIDA (EXPORTACIÓN)".
- 4. "SENAE-ISEE-2-3-026-V1 INSTRUCTIVO PARA EL USO DEL SISTEMA CONSULTA GENERAL DE SALIDAS DE MEDIOS DE TRANSPORTE".
- 5. "SENAE-ISEE-2-3-027-V1 INSTRUCTIVO PARA EL USO DEL SISTEMA CONSULTA GENERAL DE SALIDAS DE MEDIO DE TRANSPORTE (TERRESTRE)".
- 6. "SENAE-ISEE-2-3-028-V1 INSTRUCTIVO PARA EL USO DEL SISTEMA INFORMACIÓN DEL PROCESO DE CARGA DE EXPORTACIÓN".
- 7. "SENAE-ISEE-2-3-029-V1 INSTRUCTIVO PARA EL USO DEL SISTEMA REGISTRO DE

INFORME DE LLEGADA (MARITIMO/AÉREO)".

8. "SENAE-ISEE-2-3-030-V1 INSTRUCTIVO PARA EL USO DEL SISTEMA CONSULTA GENERAL DE LLEGADAS DE MEDIOS DE TRANSPORTE (MARÍTIMO/AÉREO)".

en el Registro Oficial.

La presente Resolución entrará en vigencia a partir de su suscripción, sin perjuicio de su publicación en el Registro Oficial.

Dado y firmado en el Despacho Principal de la Dirección General del Servicio Nacional de Aduana del Ecuador, en la ciudad de Santiago de Guayaquil.

f.) Econ. Pedro Xavier Cárdenas Moncayo, Director General.

SERVICIO NACIONAL DE ADUANA DEL ECUADOR.-Certifico que es fiel copia de su original.- f.) Ilegible, Secretaría General, SENAE.

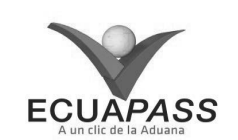

#### SENAE-ISEE-2-3-022-V1

#### INSTRUCTIVO PARA EL USO DEL SISTEMA ISE - INFORME DE SALIDA DE MERCANCÍA

**AGOSTO 2013** 

#### HOJA DE RESUMEN

| Descripción d                                                                 | el documento:                                         |                                                                             |                                                          |
|-------------------------------------------------------------------------------|-------------------------------------------------------|-----------------------------------------------------------------------------|----------------------------------------------------------|
| Instructivo para                                                              | el Uso del Sistema, opo                               | tión ISE – Informe de Salida de M                                           | lercancía.                                               |
| Objetivo:                                                                     |                                                       | 的研究的研究和研究中的文                                                                |                                                          |
| Describir en fo<br>para exportació<br>de Mercancía.                           | rma secuencial las tarea<br>n a través del portal ext | as para agilitar el registro del info<br>erno denominado Ecuapass, opcio    | rme de salida de mercancía<br>ón ISE – Informe de Salida |
| Elaboración /                                                                 | Revisión / Aprobació                                  | n:                                                                          |                                                          |
| Nombre / Car                                                                  | go / Firma / Fecha                                    | Área                                                                        | Acción                                                   |
| Ing. Patricia Cororiado<br>Anatista de Mejora Cor                             | OG/08/2013                                            | Dirección Nacional de Mejora<br>Continua y Tecnologías de la<br>Información | Elaboración                                              |
| Ing. Alberto Colarza H<br>Jefe de Caldad y Mejo                               | Orm 4<br>ernandez<br>ra continua 07/08/2013           | Dirección Nacional de Mejora<br>Continua y Tecnologías de la<br>Información | Revisión                                                 |
| X & V.<br>Ing. Javar Morakes Velez<br>Director de Mejora Continua y Normativa |                                                       | Dirección Nacional de Mejora<br>Continua y Tecnologías de la<br>Información | Aprobación                                               |
| Actualizacione                                                                | s / Revisiones / Mod                                  | ificaciones:                                                                |                                                          |
| Versión                                                                       | Fecha                                                 | Razón                                                                       | Responsable                                              |
| 1                                                                             | Agosto 2013                                           | Versión Inicial                                                             | Ing. Patricia Coronado D.                                |

## ÍNDICE

- 1. OBJETIVO
- 2. ALCANCE
- RESPONSABILIDAD
   CONSIDERACIONES GENERALES
- 4. CONSIDERACIONES GENERALE 5. PROCEDIMIENTO
- 6. ANEXOS
- 6. ANEXUS

#### 1. OBJETIVO

Describir en forma secuencial las tareas para agilitar el registro del informe de salida de mercancía para exportación a través del portal externo denominado Ecuapass, opción ISE – Informe de Salida de Mercancía.

## 2. ALCANCE

Está dirigido a los depósitos temporales, paletizadora, zona primaria de exportaciones, Correos del Ecuador y empresas courier.

## 3. RESPONSABILIDAD

Es responsabilidad de la Dirección Nacional de Mejora Continua y Tecnología de la Información la actualización del presente instructivo.

**3.1.** La aplicación, cumplimiento y realización de lo descrito en el presente documento, es responsabilidad de los depósitos temporales,

paletizadora, zona primaria de exportaciones, Correos del Ecuador y empresas courier.

**3.2.** La realización de mejoramiento, cambios solicitados y gestionados por los distritos, le corresponde a la Dirección Nacional de Mejora Continua y Tecnologías de la Información para su aprobación y difusión.

## 4. CONSIDERACIONES GENERALES

- **4.1.** Con el objeto de que se apliquen los términos de manera correcta, se entiende lo siguiente:
- **4.1.1.** Usuario: Depósitos temporales, paletizadora, zona primaria de exportaciones, Correos del Ecuador y empresas courier.
- 4.1.2. ISE: Informe de Salida de Mercancía.
- **4.1.3. Transportista:** Aquel autorizado por el organismo competente de su país de origen, para ejecutar o hace ejecutar el transporte de mercancías.

## 5. **PROCEDIMIENTO**

- 5.1. Acceda al navegador de Internet, registre la dirección <u>https://portal.aduana.gob.ec/</u>, visualice el portal externo Ecuapass e ingrese con su usuario y contraseña.
- **5.2.** Seleccione el menú principal "Trámites operativos", sub-menú "Elaboración de e-Doc. Operativo" y luego haga clic en "e-Docs".

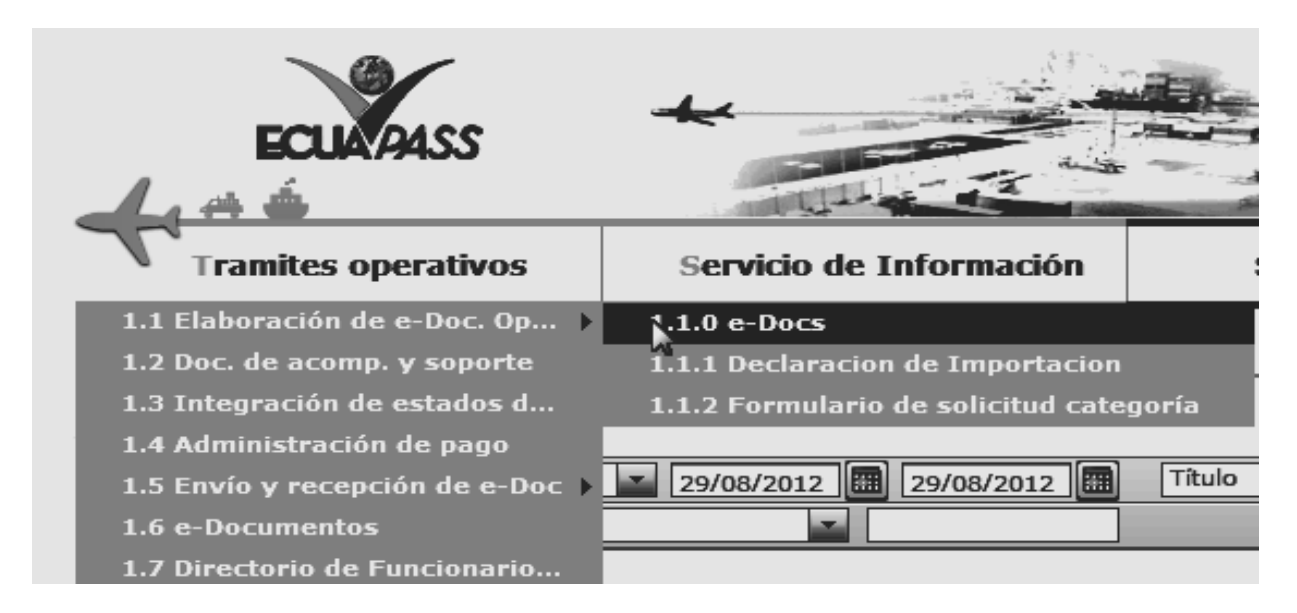

**5.3.** En el detalle de la opción se presentan 3 pestañas que incluyen los documentos electrónicos. Se procede a dar clic en la pestaña **"Cargas".** 

## Elaboración de e-Doc. Operativo

Despacho Aduanero Cargas Devolución Condicionada

**5.4.** Los documentos electrónicos que se presentan se encuentran categorizados como "Importación" y "Exportación", para lo cual el usuario seleccionará en la sección de "Exportación" el documento electrónico <u>"Informe de Salida de Mercancía - ISE".</u>

## Elaboración de e-Doc. Operativo

Despacho Aduanero Cargas Devolución Condicionada

## Importación

| Manifiesto Marítimo - MIM                                         | Seleccionar |
|-------------------------------------------------------------------|-------------|
| Manifiesto Aéreo - MIA                                            | Seleccionar |
| Manifiesto Terrestre - MTI                                        | Seleccionar |
| Carta de Porte Internacional por Carretera - CPIC                 | Seleccionar |
| Declaración de Tránsito Aduanero Internacional - DTAI             | Seleccionar |
| Solicitud de Corrección de Manifiesto Marítimo y Aéreo - CDT      | Seleccionar |
| Solicitud de Corrección de Manifiesto Terrestre - CMTI            | Seleccionar |
| Notificación de Resultado de Corrección - NRCI                    | Seleccionar |
| Notificación de Revisión de Manifiesto - NRM                      | Seleccionar |
| Informe de Novedades en la Descarga - IND                         | Seleccionar |
| Notificación de Ingreso Estimado - NDI                            | Seleccionar |
| Informe de Ingreso de Mercancía - IMDT                            | Seleccionar |
| Informe de Novedades de Ingreso, Almacenamiento y Salida - IMPADT | Seleccionar |
| Notificación de Aprobación de Salida - RIDT                       | Seleccionar |
| Informe de Salida de Mercancía - SMDT                             | Seleccionar |
| Solicitud de Corrección de Informe de Ingreso y Salida - CIIS     | Seleccionar |
| Solicitud de Traslado entre Zonas Primarias - STM                 | Seleccionar |
| Solicitud de Corrección de Traslado entre Zonas Primarias - CIDT  | Seleccionar |
|                                                                   |             |

## Exportación

| Manifiesto Marítimo - MEM                                    | Seleccionar |
|--------------------------------------------------------------|-------------|
| Manifiesto Aéreo - MEA                                       | Seleccionar |
| Solicitud de Corrección de Manifiesto Marítimo y Aéreo - CME | Seleccionar |
| Notificación de Resultado de Corrección - NRCE               | Seleccionar |
| Informe de Ingreso de Mercancía - IIE                        | Seleccionar |
| Informe de Salida de Mercancía - ISE                         | Seleccionar |
| Solicitud de Corrección de Informe de Ingreso y Salida - CII | Seleccionar |
| Notificación de Aprobación de Salida - RADS                  | Seleccionar |

5.5. Una vez seleccionado el documento electrónico <u>*"Informe de Salida de Mercancía - ISE"*</u>, se presenta la información de registro en dos pestañas: **"Información de Informe"**, **"Detalle de Envase de Salida (Contenedor)"**.

## Informe de salida.exportacion(ISE)

Información del Informe Detalle de Envase de Salida (Contenedor)

5.6. Al dar clic en la pestaña de "Información del Informe" se presentan los siguientes campos para ser llenados:

| Información del Informe Detalle de Envase de Salida (Contenedor) |           |   |                                            |            |   |           |  |  |  |  |  |
|------------------------------------------------------------------|-----------|---|--------------------------------------------|------------|---|-----------|--|--|--|--|--|
| * Número de Entrega                                              | 05909025  |   | * Fecha y Hora de Salida                   | 08/09/2012 | : | ● AM ○ PM |  |  |  |  |  |
| * Distrito                                                       | Selección | ¥ | * No. de Autorización de Salida            |            |   |           |  |  |  |  |  |
| * Tipo de Autorización de Salida                                 | Selección | ¥ | Placa del Remolque                         |            |   |           |  |  |  |  |  |
| Placa del Vehículo                                               |           |   | Nombre del Conductor                       |            |   |           |  |  |  |  |  |
| No. de Cédula del Conductor                                      |           |   | Número de Envase de Salida<br>(Contenedor) |            |   |           |  |  |  |  |  |

• Número de Entrega: Número de identificación secuencial asignado al envío electrónico.

#### • Fecha y Hora de Salida: dd/mm/aaaa - hh/mm – am ó pm

| * Fecha y Hora de Salida | 08/09/2012 | : | . ● АМ |
|--------------------------|------------|---|--------|
|                          |            |   |        |

#### • Distrito :

- Guayaquil Aéreo
- Guayaquil Marítimo
- Manta
- Esmeraldas
- Quito
- Puerto Bolivar
- Tulcán
- Huaquillas
- Cuenca
- Loja Macará
- Santa Elena
- Latacunga
- No. de Autorización de Salida: Debe registrar el número de autorización de salida. (Ej. Número de solicitud de salida de carga no exportada, número de orden de salida de carga no exportada, etc.)

- **Tipo de Autorización de Salida:** Debe seleccionar el tipo de autorización de salida:
  - Solicitud del usuario
  - Otros motivos
  - Perecibles de rechazo
  - Disposición de otros organismos o entidades
  - Disposición de la autoridad aduanera
- Placa del Vehículo
- Placa del Remolque
- Nombre del Conductor
- No. de Cédula del Conductor
- Número de Envase de Ingreso(Contenedor)
- 5.7. Al dar clic en la pestaña de **"Detalle de Envase de Ingreso (Contenedor)"** se presentan los siguientes campos para ser llenados:

| Infor             | nación del Info     | orme Deta           | alle de Envase de In                           | greso (Contened                 | or)                                 |                          |          |                     |              |                |     |
|-------------------|---------------------|---------------------|------------------------------------------------|---------------------------------|-------------------------------------|--------------------------|----------|---------------------|--------------|----------------|-----|
| No                | Secuencia           | No. de Ur<br>de Car | nidad Tipo y Tamañ<br>de la Unidad<br>de Carga | o<br>Descripción de<br>la Carga | Cantidad de<br>Bultos de<br>Ingreso | Peso Bruto de<br>Ingreso | Embalaje | Marcas y<br>Números | Preci<br>Sel | into o<br>lo 1 | I   |
|                   |                     |                     |                                                |                                 |                                     |                          |          |                     |              |                |     |
|                   |                     |                     |                                                |                                 |                                     |                          |          |                     |              |                |     |
|                   |                     |                     |                                                |                                 |                                     |                          |          |                     |              |                |     |
|                   |                     |                     |                                                |                                 |                                     |                          |          |                     |              |                |     |
|                   |                     |                     |                                                |                                 |                                     |                          |          |                     |              |                |     |
|                   |                     |                     |                                                |                                 |                                     |                          |          |                     |              |                |     |
|                   |                     |                     |                                                |                                 |                                     |                          |          |                     |              |                |     |
|                   |                     |                     |                                                |                                 |                                     |                          |          |                     |              |                |     |
|                   |                     |                     |                                                |                                 |                                     |                          |          | _                   | _            | _              | Þ   |
| Conte             | enedor Carga        | Suelta              |                                                |                                 |                                     |                          |          |                     |              |                |     |
| Datos             | Específicos de      | Informe d           | e Ingreso                                      |                                 |                                     |                          |          |                     |              |                | С   |
| * Secu            | encia               | [                   |                                                |                                 | * No. de U                          | nidad de Carga           |          |                     |              |                | _   |
| Desc              | ripción de la Car   | rga (               |                                                |                                 |                                     |                          |          |                     |              |                |     |
| * Tipo<br>Carg    | y Tamaño de la<br>a | Unidad de           | Selección                                      |                                 |                                     |                          | •        |                     |              |                |     |
| EmbalajeSelección |                     |                     |                                                |                                 |                                     |                          |          |                     |              |                |     |
| Marc              | as y Números        | [                   |                                                |                                 |                                     |                          |          |                     |              |                |     |
| Cant              | idad de Bultos d    | e Ingreso [         |                                                |                                 | * Peso Bru                          | ito de Ingreso           |          |                     |              | 0              | .00 |
| * Preci           | nto o Sello 1       | [                   |                                                |                                 | Precinto                            | o Sello 2                |          |                     |              |                |     |
| Preci             | nto o Sello 3       | [                   |                                                |                                 | Precinto                            | o Sello 4                |          |                     |              |                |     |
|                   |                     |                     |                                                |                                 |                                     |                          |          | Agregar             | Modificar    | Elimin         | ar  |

- Secuencia: Identificación secuencial del registro del contenedor y Carga Suelta.
- Descripción de la Carga
- Tipo y Tamaño de la Unidad de Carga:
  - Dime coated tank
  - Epoxy coated tank
  - Pressurized tank
  - Refrigerated tank
  - Stainless steel tank
  - Nonworking reefer container 40 ft
  - Europallet
  - Scandinavian pallet
  - Trailer
  - Nonworking reefer container 20 ft
  - Exchangeable pallet
  - Semi-trailer

- Tank container 20 feet
- Tank container 30 feet
- Tank container 40 feet
- Container ic 20 feet
- Container ic 30 feet
- Container ic 40 feet
- Refrigerated tank 20 feet
- Refrigerated tank 30 feet
- Refrigerated tank 40 feet
- Tank container ic 20 feet
- Tank container ic 30 feet
- Tank container ic 40 feet
- Refrigerated tank ic 20 feet
- Temperature controlled container 30
- Refrigerated tank ic 40 feet
- Movable case: l < 6,15 m

- Movable case: 6,15 < l < 7,82 m
- Movable case: 7,82 < 1 < 9,15 m
- Movable case: 9,15 < 1 < 10,90 m
- Movable case: 10,90 < l < 13,75 m
- Totebin
- Temperature controlled container 20
- Temperature controlled container 40
- Non working refrigerated (reefer) container 30 ft

Detalle de Envase de Ingreso (Contenedor)

Dual trailers

Información del Informe

- 20 ft il container (open top)
- 20 ft il container (closed top)

- 40 ft il container (closed top)
- **Embalaje:** No debe registrar el tipo de embalaje para carga contenerizada.
- Marcas y Números
- **Cantidad de Bultos de Ingreso:** No debe registrar la cantidad de bultos de ingreso.
- **Peso Bruto de Ingreso:** #,###,###,### Kg
- Precinto o Sello 1
- Precinto o Sello 2
- Precinto o Sello 3
- Precinto o Sello 4
- 5.8. Al dar clic en la pestaña de "Detalle de Envase de Ingreso (Carga Suelta)" se presentan los siguientes campos para ser llenados:

| No                                                        | Secuencia                             | No. de Unid<br>de Carga | ad Tipo y Tamaño<br>de la Unidad<br>de Carga | Descripción de<br>la Carga | Cantidad de<br>Bultos de<br>Ingreso | Peso Bruto de<br>Ingreso | Embalaje | Marcas y<br>Números | Precinto o<br>Sello 1 | P   |
|-----------------------------------------------------------|---------------------------------------|-------------------------|----------------------------------------------|----------------------------|-------------------------------------|--------------------------|----------|---------------------|-----------------------|-----|
|                                                           |                                       |                         |                                              |                            |                                     |                          |          |                     |                       |     |
|                                                           |                                       |                         |                                              |                            |                                     |                          |          |                     |                       |     |
|                                                           |                                       |                         |                                              |                            |                                     |                          |          |                     |                       |     |
|                                                           |                                       |                         |                                              |                            |                                     |                          |          |                     |                       |     |
|                                                           |                                       |                         |                                              |                            |                                     |                          |          |                     |                       |     |
|                                                           |                                       |                         |                                              |                            |                                     |                          |          |                     |                       |     |
|                                                           |                                       |                         |                                              |                            |                                     |                          |          |                     |                       |     |
|                                                           |                                       |                         |                                              |                            |                                     |                          |          |                     |                       |     |
|                                                           |                                       |                         |                                              |                            |                                     |                          |          |                     |                       |     |
| •                                                         |                                       |                         |                                              |                            |                                     |                          |          |                     |                       | ►   |
| Conte                                                     | enedor Carga                          | Suelta                  |                                              |                            |                                     |                          |          |                     |                       |     |
| Datos                                                     | Específicos de                        | Informe de l            | ingreso                                      |                            |                                     |                          |          |                     |                       | Φ   |
| * Secu                                                    | encia                                 |                         |                                              |                            | No. de U                            | nidad de Carga           |          |                     |                       |     |
| Desc                                                      | ripción de la Car                     | ga                      |                                              |                            |                                     |                          |          |                     |                       |     |
| Tipo<br>Caro                                              | y Tamaño de la l<br>a                 | Jnidad de 🗔             | Selección                                    |                            |                                     |                          | •        |                     |                       | _   |
| * Emba                                                    | alaje                                 | 5                       | Selección                                    |                            |                                     |                          | •        |                     |                       |     |
| Marc                                                      | Marcas y Números                      |                         |                                              |                            |                                     |                          |          |                     |                       |     |
| * Cantidad de Bultos de Ingreso 0 * Peso Bruto de Ingreso |                                       |                         |                                              |                            | (                                   | 0.00                     |          |                     |                       |     |
| Preci                                                     | Precinto o Sello 1 Precinto o Sello 2 |                         |                                              |                            |                                     |                          |          |                     |                       |     |
| Precinto o Sello 3 Precinto o Sello 4                     |                                       |                         |                                              |                            |                                     |                          |          |                     |                       |     |
|                                                           |                                       |                         |                                              |                            |                                     |                          |          | Agregar             | odificar Elimir       | nar |

- Secuencia: Identificación secuencial del registro del contenedor y Carga Suelta.
- No. de Unidad de Carga: No debe registrar el número de unidad de carga para carga suelta
- Descripción de la Carga
- **Tipo y Tamaño de la Unidad de Carga:** No debe registrar para carga suelta.
- Embalaje
- Marcas y Números
- Cantidad de Bultos de Ingreso: #,###,###,###.##
- **Peso Bruto de Ingreso:** #,###,###,### Kg
- Precinto o Sello 1: No debe registrar para carga suelta.
- **Precinto o Sello 2:** No debe registrar para carga suelta.
- **Precinto o Sello 3:** No debe registrar para carga suelta.
- **Precinto o Sello 4:** No debe registrar para carga suelta.
- 5.9. Una vez efectuado el llenado de la pestaña "Información del Informe", y dependiendo del tipo de carga se realiza el llenado de las pestañas "Contenedor" y/o "Carga Suelta", para lo cual debe tenerse las siguientes consideraciones:
- Los contenedores y carga suelta se registran por "Secuencia"; para registrar una nueva secuencia se dará clic al botón Agregar
- Una vez efectuado el registro de una secuencia, la misma puede ser eliminada al seleccionar el registro y dar clic en el botón Eliminar o puede ser modificada al seleccionar el registro, modificarlo y posterior dar clic en el botón Modificar.
- **5.10.** Durante el registro de secuencias el usuario puede realizar guardados temporales previo al envío definitivo con la firma electrónica, para lo cual una vez realizado un registro debe dar clic al botón

**Guardar temporal**, se presentan los siguientes mensajes:

 Un mensaje de confirmación que contará con dos acciones "Sí" en caso de continuidad del registro y "No" en caso de no querer continuar con el registro o edición de la información.

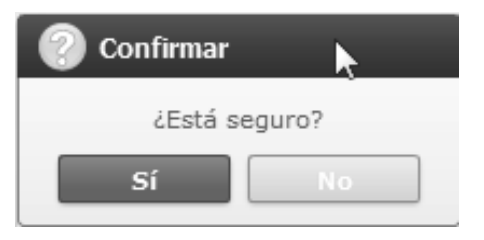

 Posterior a la acción de clic en el "Si" se presenta un mensaje que informa que la operación fue realizada exitosamente indicando el número de entrega para su posterior consulta y envío.

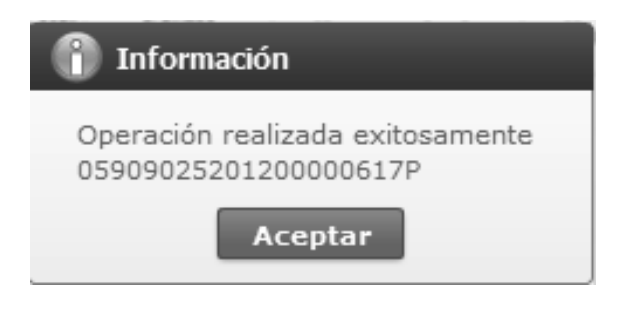

 En caso de no haber registrado un campo mandatorio o un campo erróneo en el documento electrónico se presentan mensajes de error o de información indicando los campos que requieren ser registrados.

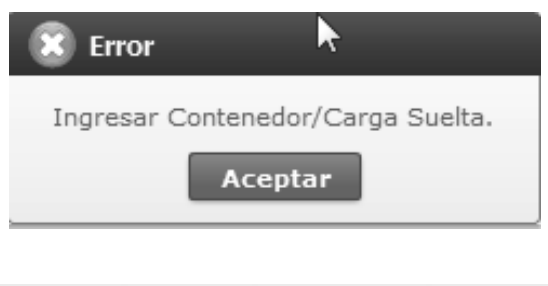

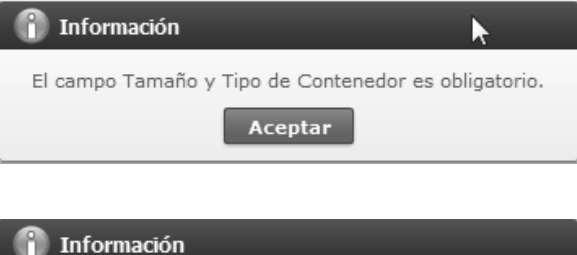

El formato del número de identificador de unidad de carga es incorrecto. (Ej. BHCU3032622)

Aceptar

5.11. Una vez registrado un "guardado temporal" puede consultar lo registrado dando clic en el

botón **Traer**, el mismo que presenta la siguiente pantalla.

| Fecha | a de presentación   | Hoy 💌 29/08/2012 🎟    | 29/08/2012 | Número de Entrega     | •                    | IGU         | IAL 🔻    |
|-------|---------------------|-----------------------|------------|-----------------------|----------------------|-------------|----------|
| Códig | jo                  | Todo                  | <b></b>    |                       |                      | Cons        | sultar,0 |
| No    | Número de Entrega   | Fecha de presentación | Docur      | mentos de persona     | Estado de proce      | samiento    | Código   |
|       |                     |                       |            |                       |                      |             |          |
|       |                     |                       |            |                       |                      |             |          |
|       |                     |                       |            |                       | à                    |             |          |
|       |                     |                       |            |                       |                      |             |          |
|       |                     |                       |            |                       |                      |             |          |
|       |                     |                       |            |                       |                      |             |          |
|       |                     |                       |            |                       |                      |             |          |
| Núme  | ero de Entrega      |                       |            | Documentos de persona | DECLARACION DE IM    | PORTACION   | '        |
| Estad | lo de procesamiento | ENVIO                 | <b>_</b>   | Fecha de presentación |                      |             |          |
| Doc.  | Identificacion      |                       |            | Tipo de OCEs          | AGENTE DE ADUANA     |             | `        |
| Códig | go de entidad       |                       |            | ID.usuario            |                      |             |          |
| Códig | jo                  |                       |            | Ver E-doc Original    | 📕 Ver E-doc Original | XML TI      | raer     |
| No    | Tipo de docum       | ento                  | Tip        | oo de acompañamiento  |                      | Adjuntar ar | chivo    |
|       |                     |                       |            |                       |                      |             |          |
|       |                     |                       |            |                       |                      |             |          |
|       |                     |                       |            |                       |                      |             |          |

• Los criterios de búsqueda son:

| Ver or | Ver original X    |                       |            |                                 |   |                         |       |       |  |
|--------|-------------------|-----------------------|------------|---------------------------------|---|-------------------------|-------|-------|--|
| Fech   | a de presentación | Hoy 💌 29/08/2012      | 29/08/2012 | Número de Entrega 🗾 👻           |   |                         | IGUAL | •     |  |
| Código |                   | Todo                  |            | Número de Entrega               | 3 | Consu                   |       | tar,0 |  |
| No     | Número de Entrega | Fecha de presentación | Docume     | Código de entidad<br>ID.usuario | Ī | Estado de procesamiento | Cá    | ódigo |  |
|        |                   |                       |            |                                 |   |                         |       |       |  |

Fecha de Presentación: se puede seleccionar el rango de consulta de los envíos electrónicos mediante los botones "Desde", "Hasta"
 Fecha de presentación
 Hoy < 29/08/2012</li>
 29/08/2012
 o bajo

los criterios "Hoy", "Semana", "Mes", "Año" o "Todo".

- Numero de Entrega
- Código de Entidad
- Id. Usuario
- Código:
- Temp
- Submit

• Los campos a presentar posterior a la consulta son:

| No | Número de Entrega     | Fecha de presentación | Documentos de persona                      | Estado de procesamiento | Código |
|----|-----------------------|-----------------------|--------------------------------------------|-------------------------|--------|
| 1  | 059090252012BC000009M | 05/Sept/2012 15:39:48 | SOLICITUD DE CORRECCION-INFORME DE TRASLAD | ENVIO                   | SUBMIT |
| 2  | 05909025201200000339P | 28/Jul/2012 13:08:35  | SOLICITUD DE CORRECCION-INFORME DE TRASLAD | ENVIO                   | SUBMIT |
| 3  | 05909025201200000339P | 28/Jul/2012 13:06:12  | SOLICITUD DE CORRECCION-INFORME DE TRASLAD | ENVIO                   | SUBMIT |
| 4  | 05909025201200000191P | 17/Jul/2012 11:39:52  | SOLICITUD DE CORRECCION-INFORME DE TRASLAD | ENVIO                   | SUBMIT |
| 5  | 059090252012BC000003M | 16/Jul/2012 15:32:32  | SOLICITUD DE CORRECCION-INFORME DE TRASLAD | ENVIO                   | SUBMIT |
| 6  | 059090252012BC000003M | 14/Jul/2012 11:27:10  | SOLICITUD DE CORRECCION-INFORME DE TRASLAD | ENVIO                   | SUBMIT |
| 7  | 059090252012BC000003M | 14/Jul/2012 11:22:26  | SOLICITUD DE CORRECCION-INFORME DE TRASLAD | ENVIO                   | SUBMIT |
| 8  | 05909025201200000128P | 02/Jul/2012 18:15:14  | SOLICITUD DE CORRECCION-INFORME DE TRASLAD | ENVIO                   | SUBMIT |
| 9  | 05909025201200000128P | 02/Jul/2012 18:02:57  | SOLICITUD DE CORRECCION-INFORME DE TRASLAD | ENVIO                   | SUBMIT |

- Número de Entrega
- Fecha de presentación
- Documento de persona
- Estado de procesamiento
- Código
- Al seleccionar uno de los resultados de la búsqueda general o específica se presenta en la parte inferior de la pantalla la siguiente información:

| Número de Entrega       | 05909025201200000339P | Documentos de persona | SOLICITUD DE CORRECCION-INFORME DE |
|-------------------------|-----------------------|-----------------------|------------------------------------|
| Estado de procesamiento | ENVIO -               | Fecha de presentación | 28/07/2012 13:08:35                |
| Doc. Identificacion     | 0790066979001         | Tipo de OCEs          | <b></b>                            |
| Código de entidad       | 05909025              | ID.usuario            | RMONTESDEOCA2                      |
| Código                  | RECEPCION FINALIZADA  | Ver E-doc Original    | Ver E-doc Original XML Traer       |

- Número de Entrega
- Documento de persona
- Estado de procesamiento
- Fecha de presentación
- Doc. Identificación
- Tipo de OCEs
- Código de Entidad
- Id. Del Usuario
- Código
- Al dar clic en el botón ver E-doc Original se presenta el detalle del documento enviado, guardado provisionalmente o con error.

| Informe de ingreso de mercancia                 |                                    |     |                          |                           |  |  |  |  |
|-------------------------------------------------|------------------------------------|-----|--------------------------|---------------------------|--|--|--|--|
| * Tipo de OCEs                                  | [0790066979001] PLASTICOS PARA BAN | ANO | BANAPLAS - 2012 00000617 | Р                         |  |  |  |  |
| Información del Informe Contenedor Carga Suelta |                                    |     |                          |                           |  |  |  |  |
| Distrito Informado                              | GUAYAQUIL - MARITIMO               | -   | Fecha de Informe         | 29/08/2012                |  |  |  |  |
| Tipo de Ingreso                                 | INGRESO POR DESCARGA DEL MEDIO     | -   | No. Ref. Ingreso         |                           |  |  |  |  |
| Clasificación de Ingreso Parcial                | Selección                          | -   | * Número de Carga        | CEC2011AAAU0007 0001 0000 |  |  |  |  |
| Cantidad de Contenedores                        |                                    | 1   | Peso Total               | 444.00                    |  |  |  |  |
| Carga No Pesable                                | NO                                 | -   | Número de Bultos         | 0                         |  |  |  |  |
| Fecha y Hora de Ingreso                         | 29/08/2012 08:00 AM                |     |                          |                           |  |  |  |  |
|                                                 | <u> </u>                           |     | 1                        | 1                         |  |  |  |  |

- Al dar clic en el botón XML Traer se carga la información asociada al numero de entrega para efectuar las siguientes acciones:
- Complemento de la información guardada provisionalmente.
- Consulta del envío realizado.
- Modificación de la información enviada para la realización de un nuevo envío.
- **5.12.** Una vez efectuado los registros correspondientes se procede a realizar el envío del certificado dando clic

en el botón y presenta los siguientes posibles mensajes:

• En caso de que el registro fuera exitoso:

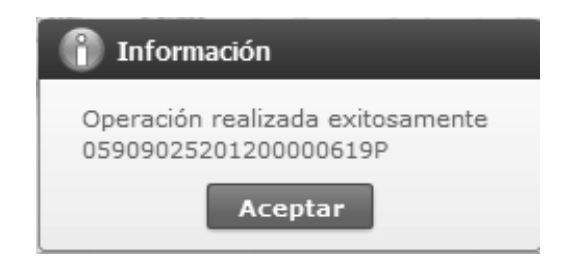

 Aunque el mensaje de envío fuera exitoso, el usuario debe confirmar si el mismo no cuenta con errores remitiéndose al Instructivo de Sistemas "Integración de Estados de Trámite".

#### 6. ANEXOS

No hay anexos.

SERVICIO NACIONAL DE ADUANA DEL ECUADOR.-Certifico que es fiel copia de la copia.- f.) Ilegible, Secretaría General, SENAE.

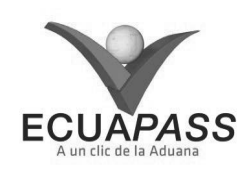

## SENAE-ISEE-2-3-023-V1

## INSTRUCTIVO PARA EL USO DEL SISTEMA CII - SOLICITUD DE CORRECCIÓN DE INFORME DE INGRESO Y SALIDA

## AGOSTO 2013

#### **HOJA DE RESUMEN**

| Descripción de                                                                 | I documento:                                                                  |                                                                                  |                                                            |
|--------------------------------------------------------------------------------|-------------------------------------------------------------------------------|----------------------------------------------------------------------------------|------------------------------------------------------------|
| Instructivo para<br>Salída.                                                    | el Uso del Sistema, op                                                        | oción CII - Solicitud de Correcció                                               | ón de Informe de Ingreso y                                 |
| Objetivo:                                                                      |                                                                               |                                                                                  |                                                            |
| Describir en for<br>informe de ingre<br>de Corrección de                       | rma secuencial las tare<br>so y salida a través del<br>e Informe de Ingreso y | ras para agilitar la creación de la<br>portal externo denominado Ecua<br>Salida. | solicitud de corrección de<br>pass, opción CII - Solicitud |
| Elaboración / 1                                                                | Revisión / Aprobació                                                          | n:                                                                               |                                                            |
| Nombre / Carg                                                                  | go / Firma / Fecha                                                            | Área                                                                             | Acción                                                     |
| X Returns Coronado D<br>Analista de Mejora Cont                                | 06/08/2.013<br>Double<br>Xemeguez<br>Insua y Normetiva                        | Dirección Nacional de Mejora<br>Continua y Tecnologías de la<br>Información      | Elaboración                                                |
| Ting, Aberto Gaterza Hernandez<br>Here de Catalad y Majora Continua 07/08/2013 |                                                                               | Dirección Nacional de Mejora<br>Continua y Tecnologías de la<br>Información      | Revisión                                                   |
| This . Tave Prorates vete<br>Director de Mesora Cont                           |                                                                               | Dirección Nacional de Mejora<br>Continua y Tecnologías de la<br>Información      | Aprobación                                                 |
| Actualizacione                                                                 | s / Revisiones / Mod                                                          | lificaciones:                                                                    |                                                            |
| Versión                                                                        | Fecha                                                                         | Razón                                                                            | Responsable                                                |
| 1                                                                              | Agosto 2013                                                                   | Versión Inicial                                                                  | Ing. Patricia Coronado D.                                  |

## ÍNDICE

- 1. OBJETIVO
- 2. ALCANCE
- RESPONSABILIDAD
   CONSIDERACIONES GENERALES
- 4. CONSIDERACIONES GENERALE 5. PROCEDIMIENTO
- 6. ANEXOS
- 6. ANEXUS

#### 1. OBJETIVO

Describir en forma secuencial las tareas para agilitar la creación de la solicitud de corrección de informe de ingreso y salida a través del portal externo denominado Ecuapass, opción CII - Solicitud de Corrección de Informe de Ingreso y Salida.

## 2. ALCANCE

Está dirigido a los solicitantes (depósitos temporales, paletizadora, zona primaria de exportaciones, Correos del Ecuador y empresas courier).

#### 3. RESPONSABILIDAD

Es responsabilidad de la Dirección Nacional de Mejora Continua y Tecnología de la Información la actualización del presente instructivo.

**3.1.** La aplicación, cumplimiento y realización de lo descrito en el presente documento, es responsabilidad de los solicitantes (depósitos temporales, paletizadora, zona primaria de

exportaciones, Correos del Ecuador y empresas courier).

3.2. La realización de mejoramiento, cambios solicitados y gestionados por los distritos, le corresponde a la Dirección Nacional de Mejora Continua y Tecnologías de la Información para su aprobación y difusión.

#### 4. CONSIDERACIONES GENERALES

- **4.1.** Con el objeto de que se apliquen los términos de manera correcta, se entiende lo siguiente:
- **4.1.1. Usuario:** Solicitantes de corrección de informe de ingreso y salida (depósitos temporales, paletizadora, zona primaria de exportaciones, Correos del Ecuador y empresas courier).
- **4.1.2. CII:** Solicitud de Corrección de Informe de Ingreso y Salida.
- **4.1.3. Transportista:** Aquel autorizado por el organismo competente de su país de origen, para ejecutar o hace ejecutar el transporte de mercancías.

## 5. **PROCEDIMIENTO**

- 5.1. Acceda al navegador de Internet, registre la dirección <u>https://portal.aduana.gob.ec/</u>, visualice el portal externo Ecuapass e ingrese con su usuario y contraseña.
- **5.2.** Seleccione el menú principal "Trámites operativos", sub-menú "Elaboración de e-Doc. Operativo" y luego haga clic en "e-Docs".

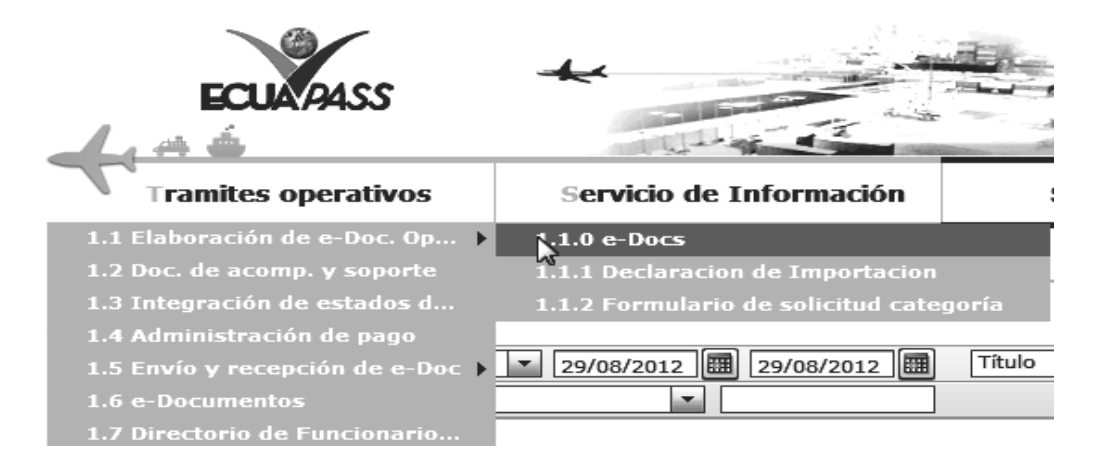

**5.3.** En el detalle de la opción se presentan 3 pestañas que incluyen los documentos electrónicos. Se procede a dar clic en la pestaña "Cargas".

Elaboración de e-Doc. Operativo Despacho Aduanero Cargas Devolución Condicionada

5.4. Los documentos electrónicos que se presentan se encuentran categorizados como "Importación" y "Exportación", para lo cual el usuario seleccionará en la sección de "Exportación", el documento electrónico <u>"Solicitud de Corrección de Informe de Ingreso y Salida - CII".</u>

| Elaboración de e-Doc. Operativo                                   |             |  |  |  |  |
|-------------------------------------------------------------------|-------------|--|--|--|--|
| Despacho Aduanero Cargas Devolución Condicionada                  |             |  |  |  |  |
| Importación                                                       |             |  |  |  |  |
| Manifiesto Marítimo - MIM                                         | Seleccionar |  |  |  |  |
| Manifiesto Aéreo - MIA                                            | Seleccionar |  |  |  |  |
| Manifiesto Terrestre - MTI                                        | Seleccionar |  |  |  |  |
| Carta de Porte Internacional por Carretera - CPIC                 | Seleccionar |  |  |  |  |
| Declaración de Tránsito Aduanero Internacional - DTAI             | Seleccionar |  |  |  |  |
| Solicitud de Corrección de Manifiesto Marítimo y Aéreo - CDT      | Seleccionar |  |  |  |  |
| Solicitud de Corrección de Manifiesto Terrestre - CMTI            | Seleccionar |  |  |  |  |
| Notificación de Resultado de Corrección - NRCI                    | Seleccionar |  |  |  |  |
| Notificación de Revisión de Manifiesto - NRM                      | Seleccionar |  |  |  |  |
| Informe de Novedades en la Descarga - IND                         | Seleccionar |  |  |  |  |
| Notificación de Ingreso Estimado - NDI                            | Seleccionar |  |  |  |  |
| Informe de Ingreso de Mercancía - IMDT                            | Seleccionar |  |  |  |  |
| Informe de Novedades de Ingreso, Almacenamiento y Salida - IMPADT | Seleccionar |  |  |  |  |
| Notificación de Aprobación de Salida - RIDT                       | Seleccionar |  |  |  |  |
| Informe de Salida de Mercancía - SMDT                             | Seleccionar |  |  |  |  |
| Solicitud de Corrección de Informe de Ingreso y Salida - CIIS     | Seleccionar |  |  |  |  |
| Solicitud de Traslado entre Zonas Primarias - STM                 | Seleccionar |  |  |  |  |
| Solicitud de Corrección de Traslado entre Zonas Primarias - CIDT  | Seleccionar |  |  |  |  |

| Exportación                                                  |             |  |  |  |  |  |  |
|--------------------------------------------------------------|-------------|--|--|--|--|--|--|
| Manifiesto Marítimo - MEM                                    | Seleccionar |  |  |  |  |  |  |
| Manifiesto Aéreo - MEA                                       | Seleccionar |  |  |  |  |  |  |
| Solicitud de Corrección de Manifiesto Marítimo y Aéreo - CME | Seleccionar |  |  |  |  |  |  |
| Notificación de Resultado de Corrección - NRCE               | Seleccionar |  |  |  |  |  |  |
| Informe de Ingreso de Mercancía - IIE                        | Seleccionar |  |  |  |  |  |  |
| Informe de Salida de Mercancía - ISE                         | Seleccionar |  |  |  |  |  |  |
| Solicitud de Corrección de Informe de Ingreso y Salida - CII | Seleccionar |  |  |  |  |  |  |
| Notificación de Aprobación de Salida - RADS                  | Seleccionar |  |  |  |  |  |  |

- 5.5. Una vez seleccionado el documento electrónico <u>"Solicitud de Corrección de Informe de Ingreso y</u> <u>Salida - CII"</u>, se debe registrar la solicitud de corrección de informe de ingreso y salida y se presentarán los 4 campos para ser llenados.
- **Tipo de Envío:** Seleccionar el tipo de envío.
  - Corrección
  - Eliminación
- Número de Entrega :
  - Ingreso
  - Salida
  - Cod.oce(8)+ año(4) + numero secuencial(8) + verificador(1)+secuencia de corrección,
  - Debe dar clic en el botón Consultar luego de ingresar el número de informe de ingreso y

salida que desea corregir. (Se genera automáticamente el número secuencial de corrección.)

- **Distrito:** Se presenta automáticamente el código de aduana de solicitud original.
  - Guayaquil Aéreo
  - Guayaquil Marítimo
  - Manta
  - Esmeraldas
  - Quito
  - Puerto Bolivar
  - Tulcán
  - Huaquillas

- Cuenca ٠
- Loja Macará

## Santa Elena

Latacunga

## Solicitud de Correccion-Informe de Ingreso y Salida[Exportacion] (CII)

| * Tipo de Envío     | CORRECCION           | 2           |
|---------------------|----------------------|-------------|
| * Número de Entrega | Selección 🔻 05909025 | Consultar 🗘 |
| Distrito            | Selección            | •           |

#### Existen las siguientes secciones "Campos de Corrección", "Motivo de Corrección" de registro. 5.6.

#### Campos de corrección

| No | Secuencia | Campo a Corregir | Valor Anterior | Valor Nuevo |
|----|-----------|------------------|----------------|-------------|
|    |           |                  |                |             |
|    |           |                  |                |             |
|    |           |                  |                |             |
|    |           |                  |                |             |
|    |           |                  |                |             |
|    |           |                  |                |             |
|    |           |                  |                |             |
|    |           |                  |                |             |
|    |           |                  |                |             |
|    |           |                  |                |             |
|    |           |                  |                |             |

|                        | Modificar |
|------------------------|-----------|
| + Motivo de Corrección |           |

#### Existen los siguientes campos en la sección de Campos de Corrección.

- Secuencia
- Campo a Corregir: Campo a corregir
- Valor Anterior: Valor previo a la corrección
- Valor Nuevo: Valor posterior a la corrección
- Motivo: Registrar detalladamente el motivo de corrección.
- 5.7. Durante el registro de secuencias el usuario puede realizar guardados temporales previo al envío definitivo con la firma electrónica, para lo cual una vez realizado un registro, dá clic al botón

Guardar temporal y se presentan los siguientes mensajes:

Un mensaje de confirmación que cuenta con dos acciones "Sí" en caso de continuidad del registro y "No" en caso de no querer continuar con el registro o edición de la información.

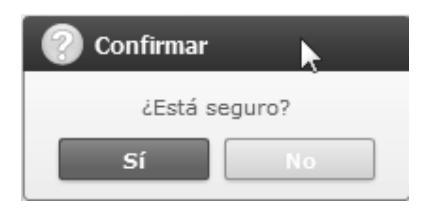

Posterior a la acción de clic en el "Si" se presenta un mensaje que informa que la operación fue realizada exitosamente indicando el número de entrega para su posterior consulta y envío.

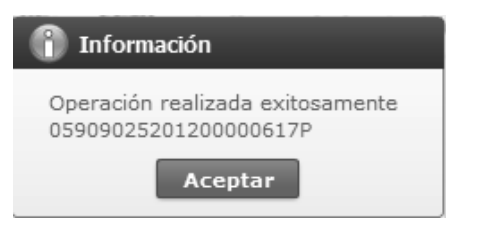

En caso de no haber registrado un campo mandatorio o un campo erróneo en el documento electrónico se presentan mensajes de error o de información indicando los campos que requieren ser registrados.

| 🙁 Error                                                                                       |
|-----------------------------------------------------------------------------------------------|
| Ingresar Contenedor/Carga Suelta.                                                             |
| Aceptar                                                                                       |
| 👔 Información 🗼                                                                               |
| El campo Tamaño y Tipo de Contenedor es obligatorio.                                          |
| Aceptar                                                                                       |
| Información                                                                                   |
|                                                                                               |
| El formato del número de identificador de unidad de<br>carga es incorrecto. (Ej. BHCU3032622) |
| Aceptar                                                                                       |

**5.8.** Una vez registrado un "guardado temporal" puede consultar lo registrado dando clic en el botón **Traer**, el mismo que presenta la siguiente pantalla.

| Ver or | iginal             |              |            |            |                       |   |                    |          | ×           |
|--------|--------------------|--------------|------------|------------|-----------------------|---|--------------------|----------|-------------|
| Fecha  | a de presentación  | Hoy 🔻 29/    | 08/2012    | 29/08/2012 | Número de Entrega     | - |                    |          | IGUAL 💌     |
| Códig  | jo                 | Todo         |            | •          |                       |   |                    |          | Consultar,O |
| No     | Número de Entrega  | Fecha de pre | esentación | Docu       | mentos de persona     |   | Estado de proce    | samiento | Código      |
|        |                    |              |            |            |                       |   |                    |          |             |
|        |                    |              |            |            |                       |   |                    |          |             |
|        |                    |              |            |            |                       |   |                    |          |             |
|        |                    |              |            |            |                       |   |                    |          |             |
|        |                    |              |            |            |                       |   | 10                 |          |             |
|        |                    |              |            |            |                       |   |                    |          |             |
|        |                    |              |            |            |                       |   |                    |          |             |
|        |                    |              |            |            |                       |   |                    |          |             |
|        |                    |              |            |            |                       |   |                    |          |             |
| Núme   | ero de Entrega     |              |            |            | Documentos de persona |   | DECLARACION DE IM  | PORTACIO | N 👻         |
| Estad  | o de procesamiento | ENVIO        |            | <b>•</b>   | Fecha de presentación |   |                    |          |             |
| Doc.   | Identificacion     |              |            |            | Tipo de OCEs          |   | AGENTE DE ADUANA   |          | *           |
| Códig  | go de entidad      |              |            |            | ID.usuario            |   |                    |          |             |
| Códig  | 10                 |              |            |            | Ver E-doc Original    |   | Ver E-doc Original | X        | IL Traer    |
| No     | Tipo de docum      | ento         |            | Ti         | po de acompañamiento  |   |                    | Adjunta  | ir archivo  |
|        |                    |              |            |            |                       |   |                    |          |             |
|        |                    |              |            |            |                       |   |                    |          |             |
|        |                    |              |            |            |                       |   |                    |          |             |
|        |                    |              |            |            |                       |   |                    |          |             |
|        |                    |              |            |            |                       |   |                    |          |             |

Los criterios de búsqueda son:

•

| Ver or                                           | Ver original X    |                   |                         |                   |       |           |  |  |
|--------------------------------------------------|-------------------|-------------------|-------------------------|-------------------|-------|-----------|--|--|
| Fech                                             | a de presentación | Hoy 💌 29/08/2012  | 29/08/2012              | Número de Entrega | IG    | UAL 🔻     |  |  |
| Códi                                             | go                | Todo              | -                       | Número de Entrega | d Cor | nsultar,P |  |  |
| No Número de Entrega Fecha de presentación Docum |                   | Código de entidad | Estado de procesamiento | Código            |       |           |  |  |
|                                                  |                   | -                 |                         | ID.usuario        |       | _         |  |  |

- Fecha de Presentación: se puede seleccionar el rango de consulta de los envíos electrónicos mediante los botones "Desde", "Hasta"
   Fecha de presentación
   Hoy 

   29/08/2012
   29/08/2012
   o bajo los criterios "Hoy", "Semana", "Mes", "Año" o "Todo".
- Numero de Entrega
- Código de Entidad
- Id. Usuario
- Código:
  - Temp
  - Submit
- Los campos a presentar posterior a la consulta son:

| No | Número de Entrega     | Fecha de presentación | Documentos de persona                      | Estado de procesamiento | Código |
|----|-----------------------|-----------------------|--------------------------------------------|-------------------------|--------|
| 1  | 059090252012BC000009M | 05/Sept/2012 15:39:48 | SOLICITUD DE CORRECCION-INFORME DE TRASLAD | ENVIO                   | SUBMIT |
| 2  | 05909025201200000339P | 28/Jul/2012 13:08:35  | SOLICITUD DE CORRECCION-INFORME DE TRASLAD | ENVIO                   | SUBMIT |
| 3  | 05909025201200000339P | 28/Jul/2012 13:06:12  | SOLICITUD DE CORRECCION-INFORME DE TRASLAD | ENVIO                   | SUBMIT |
| 4  | 05909025201200000191P | 17/Jul/2012 11:39:52  | SOLICITUD DE CORRECCION-INFORME DE TRASLAD | ENVIO                   | SUBMIT |
| 5  | 059090252012BC000003M | 16/Jul/2012 15:32:32  | SOLICITUD DE CORRECCION-INFORME DE TRASLAD | ENVIO                   | SUBMIT |
| 6  | 059090252012BC000003M | 14/Jul/2012 11:27:10  | SOLICITUD DE CORRECCION-INFORME DE TRASLAD | ENVIO                   | SUBMIT |
| 7  | 059090252012BC000003M | 14/Jul/2012 11:22:26  | SOLICITUD DE CORRECCION-INFORME DE TRASLAD | ENVIO                   | SUBMIT |
| 8  | 05909025201200000128P | 02/Jul/2012 18:15:14  | SOLICITUD DE CORRECCION-INFORME DE TRASLAD | ENVIO                   | SUBMIT |
| 9  | 05909025201200000128P | 02/Jul/2012 18:02:57  | SOLICITUD DE CORRECCION-INFORME DE TRASLAD | ENVIO                   | SUBMIT |

- Número de Entrega
- Fecha de presentación
- Documento de persona
- Estado de procesamiento
- Código
- Al seleccionar uno de los resultados de la búsqueda general o específica se presenta en la parte inferior de la pantalla la siguiente información.

| Número de Entrega       | 05909025201200000339P | Documentos de persona | SOLICITUD DE CORRECCION-INFORME DE |
|-------------------------|-----------------------|-----------------------|------------------------------------|
| Estado de procesamiento | ENVIO                 | Fecha de presentación | 28/07/2012 13:08:35                |
| Doc. Identificacion     | 0790066979001         | Tipo de OCEs          | <b></b>                            |
| Código de entidad       | 05909025              | ID.usuario            | RMONTESDEOCA2                      |
| Código                  | RECEPCION FINALIZADA  | Ver E-doc Original    | Ver E-doc Original XML Traer       |

- Número de Entrega
- Documento de persona
- Estado de procesamiento
- Fecha de presentación
- Doc. Identificación
- Tipo de OCEs

- Código de Entidad
- Id. del Usuario
- Código
- Al dar clic en el botón ver E-doc Original se presenta el detalle del documento enviado, guardado provisionalmente o con error.

|                                                 |                                    |     |                          |                 | >         | × |  |
|-------------------------------------------------|------------------------------------|-----|--------------------------|-----------------|-----------|---|--|
| Informe de ingreso de mercancia                 |                                    |     |                          |                 |           |   |  |
| * Tipo de OCEs                                  | [0790066979001] PLASTICOS PARA BAN | ANO | BANAPLAS - 2012 00000617 | / P             |           |   |  |
| Información del Informe Contenedor Carga Suelta |                                    |     |                          |                 |           |   |  |
| Distrito Informado                              | GUAYAQUIL - MARITIMO               | •   | Fecha de Informe         | 29/08/2012      |           |   |  |
| Tipo de Ingreso                                 | INGRESO POR DESCARGA DEL MEDIO     | •   | No. Ref. Ingreso         |                 |           |   |  |
| Clasificación de Ingreso Parcial                | Selección                          | •   | * Número de Carga        | CEC2011AAAU0007 | 0001 0000 |   |  |
| Cantidad de Contenedores                        |                                    | 1   | Peso Total               |                 | 444.00    | ) |  |
| Carga No Pesable                                | NO                                 | Ŧ   | Número de Bultos         |                 | 0         | ) |  |
| Fecha y Hora de Ingreso                         | 29/08/2012 08:00 AM                |     |                          |                 |           |   |  |
|                                                 |                                    |     |                          |                 |           | - |  |

Cerrar

- Al dar clic en el botón XML Traer se carga la información asociada al numero de entrega para efectuar las siguientes acciones:
  - Complemento de la información guardada provisionalmente.
  - Consulta del envío realizado.
  - Modificación de la información enviada para la realización de un nuevo envío.
- **5.9.** Una vez efectuado los registros correspondientes se procede a realizar el envío del certificado dando clic

en el botón y presenta los siguientes posibles mensajes:

• En caso de que el registro fuera exitoso:

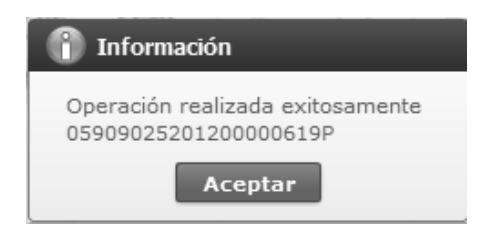

- Aunque el mensaje de envío fuera exitoso, el usuario debe confirmar si el mismo no cuenta con errores remitiéndose al Instructivo de Sistemas "Integración de Estados de Trámite".
- 6. ANEXOS

No hay anexos.

SERVICIO NACIONAL DE ADUANA DEL ECUADOR.-Certifico que es fiel copia de la copia.- f.) Ilegible, Secretaría General, SENAE.

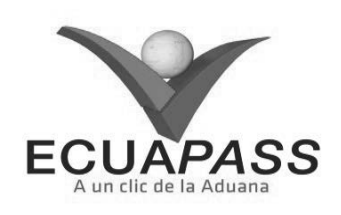

#### SENAE-ISEE-2-3-024-V1

INSTRUCTIVO PARA EL USO DEL SISTEMA RADS - NOTIFICACIÓN DE DETALLES DE APROBACIÓN DE SALIDA (EXPORTACIÓN)

| HOJA | DE | RESUMEN |
|------|----|---------|
|------|----|---------|

| Descripción del                                            | documento:                                                                |                                                                                          |                                                          |  |
|------------------------------------------------------------|---------------------------------------------------------------------------|------------------------------------------------------------------------------------------|----------------------------------------------------------|--|
| Instructivo para<br>Salida (Exportaci                      | el Uso del Sistema, (<br>ón).                                             | opción RADS - Notificación de                                                            | Detalles de Aprobación de                                |  |
| Objetivo:                                                  |                                                                           |                                                                                          |                                                          |  |
| Describir en for<br>aprobación de sal<br>de Detalles de Ap | ma secuencial las ta<br>lida a través del porta<br>probación de Salida (l | areas para agilitar la consulta de<br>l externo denominado Ecuapass, oj<br>Exportación). | notificación de detalles de<br>oción RADS – Notificación |  |
| Elaboración / F                                            | tevisión / Aprobaci                                                       | ón:                                                                                      |                                                          |  |
| Nombre / Carg                                              | o / Firma / Fecha                                                         | Área                                                                                     | Acción                                                   |  |
| C6/06/2.013                                                |                                                                           | Dirección Nacional de Mejora<br>Continua y Tecnologías de la<br>Información              | Elaboración                                              |  |
| Ing. Alberto Galarza Hen<br>Jefe de Calidad y Rejona       | Continue 07/08/2013                                                       | Dírección Nacional de Mejora<br>Continua y Tecnologías de la<br>Información              | Revisión                                                 |  |
| X                                                          |                                                                           | Dirección Nacional de Mejora<br>Continua y Tecnologías de la<br>Información              | Aprobación                                               |  |
| Actualizaciones                                            | / Revisiones / Mo                                                         | dificaciones:                                                                            |                                                          |  |
| Versión                                                    | Fecha                                                                     | Razón                                                                                    | Responsable                                              |  |
| 1                                                          | Agosto 2013                                                               | Versión Inicial                                                                          | Ing. Patricia Coronado D.                                |  |

## ÍNDICE

- 1. OBJETIVO
- 2. ALCANCE
- 3. RESPONSABILIDAD
- 4. CONSIDERACIONES GENERALES
- 5. **PROCEDIMIENTO**
- 6. ANEXOS

#### 1. OBJETIVO

Describir en forma secuencial las tareas para agilitar la consulta de notificación de detalles de aprobación de salida a través del portal externo denominado Ecuapass, opción RADS – Notificación de Detalles de Aprobación de Salida (Exportación).

## 2. ALCANCE

Está dirigido a los depósitos temporales de lugar de embarque.

#### 3. RESPONSABILIDAD

Es responsabilidad de la Dirección Nacional de Mejora Continua y Tecnología de la Información la actualización del presente instructivo.

**3.1.** La aplicación, cumplimiento y realización de lo descrito en el presente documento, es responsabilidad de los depósitos temporales de lugar de embarque.

**3.2.** La realización de mejoramiento, cambios solicitados y gestionados por los distritos, le corresponde a la Dirección Nacional de Mejora Continua y Tecnologías de la Información para su aprobación y difusión.

## 4. CONSIDERACIONES GENERALES

- **4.1.** Con el objeto de que se apliquen los términos de manera correcta, se entiende lo siguiente:
- **4.1.1.** Usuario: Depósitos temporales de lugar de embarque.
- **4.1.2. RADS:** Notificación de Detalles de Aprobación de Salida (Exportación).
- **4.1.3. Transportista:** Aquel autorizado por el organismo competente de su país de origen, para ejecutar o hace ejecutar el transporte de mercancías.

## 5. **PROCEDIMIENTO**

- 5.1. Acceda al navegador de Internet, registre la dirección <u>https://portal.aduana.gob.ec/</u>, visualice el portal externo Ecuapass e ingrese con su usuario y contraseña.
- 5.2. Seleccione el menú principal "Trámites operativos", sub-menú "Elaboración de e-Doc. Operativo" y luego haga clic en "e-Docs".

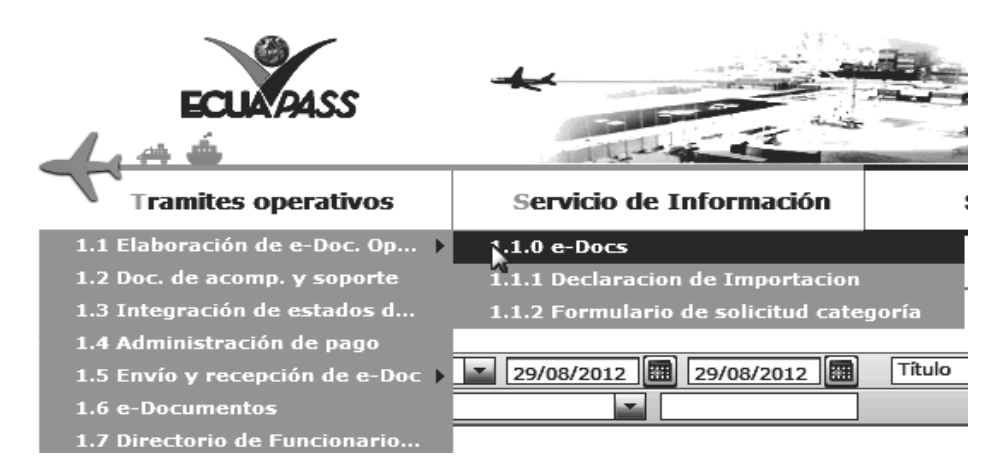

**5.3.** En el detalle de la opción se presentan 3 pestañas que incluyen los documentos electrónicos. Se procede a dar clic en la pestaña "Cargas".

| Elaboración de e-Doc. Operativo |        |                         |  |  |  |
|---------------------------------|--------|-------------------------|--|--|--|
| Despacho Aduanero               | Cargas | Devolución Condicionada |  |  |  |

5.4. Los documentos electrónicos que se presentan se encuentran categorizados como "Importación" y "Exportación", para lo cual el usuario seleccionará en la sección de "Exportación" el documento electrónico "<u>Notificación de Aprobación</u> <u>de Salida - RADS</u>".

| xportación                                                   |             |  |  |  |  |
|--------------------------------------------------------------|-------------|--|--|--|--|
| Manifiesto Marítimo - MEM                                    | Seleccionar |  |  |  |  |
| Manifiesto Aéreo - MEA                                       | Seleccionar |  |  |  |  |
| Solicitud de Corrección de Manifiesto Marítimo y Aéreo - CME | Seleccionar |  |  |  |  |
| Notificación de Resultado de Corrección - NRCE               | Seleccionar |  |  |  |  |
| Informe de Ingreso de Mercancía - IIE                        | Seleccionar |  |  |  |  |
| Informe de Salida de Mercancía - ISE                         | Seleccionar |  |  |  |  |
| Solicitud de Corrección de Informe de Ingreso y Salida - CII | Seleccionar |  |  |  |  |
| Notificación de Aprobación de Salida - RADS                  | Seleccionar |  |  |  |  |

- 5.5. Una vez seleccionado el documento electrónico <u>"Notificación de Aprobación de Salida RADS"</u>, se presenta la información de registro en tres pestañas: "Información de Informe", "Contenedor" y "Carga Suelta".
- 5.6. Se presentan los siguientes criterios de búsqueda para la consulta de notificación de aprobación de salida.

## Respuesta de Aprobacion de Salida (Exportacion) - RDAS

| Número de Entrega     |                                 | No. de Declaración de<br>Exportación |               |
|-----------------------|---------------------------------|--------------------------------------|---------------|
| * Periodo a Consultar | Hoy 🗾 20/09/2012 🖩 20/09/2012 🖩 |                                      | 🗘 Consultar 🔎 |
|                       |                                 |                                      |               |

• Número de Entrega: cod.oce(8)+ año(4) + numero secuencial(8) + verificaror(1)

## • No. de Declaración de Exportación

- Período a Consultar: dd/mm/aaaa ~ dd/mm/aaaa
- 5.7. Se puede consultar la notificación de aprobación de salida correspondiente al ingresar los criterios de búsqueda y dar clic en el botón Consultar

| Estado                    | stado de Informe              |                                      |                               |       |                                |           |               |                         |
|---------------------------|-------------------------------|--------------------------------------|-------------------------------|-------|--------------------------------|-----------|---------------|-------------------------|
| No                        | Número de Entrega             | No. de Declaración de<br>Exportación | Código de OCEs                | Fecha | de presentación                | Documente | os de persona | Estado de procesamiento |
|                           |                               |                                      |                               |       |                                |           |               |                         |
|                           |                               |                                      |                               |       |                                |           |               |                         |
|                           |                               |                                      |                               |       |                                |           |               |                         |
|                           |                               |                                      |                               |       |                                |           |               |                         |
|                           |                               |                                      |                               |       |                                |           |               |                         |
|                           |                               |                                      |                               |       |                                |           |               |                         |
|                           |                               |                                      |                               |       |                                |           |               |                         |
|                           |                               |                                      |                               |       |                                |           |               |                         |
|                           |                               |                                      |                               |       |                                |           |               |                         |
|                           |                               |                                      |                               |       |                                |           |               |                         |
| Núm                       | ero de Entrega                |                                      |                               |       | Identificador del              | Documento | Selección     |                         |
| Fecha y Hora del Informe  |                               |                                      | No. de Autorización de Salida |       |                                |           |               |                         |
| Resultado de la Solicitud |                               | Selección                            | Selección                     |       | Fecha y Hora del Resultado     |           |               |                         |
| Oper<br>Salid             | rador Autorizado para<br>la   |                                      |                               |       | Tipo de Autorización de Salida |           | Selección     |                         |
| No. o<br>Expo             | de Declaración de<br>ortación |                                      |                               |       |                                |           |               |                         |

- Número de Entrega: cod.oce(8)+ año(4) + numero secuencial(8) + verificaror(1)
- Identificador del Documento: código del documento
- Fecha y Hora del Informe: Fecha y hora de notificación
- No. de Autorización de Salida: Nímero de referencia de aprobación de salida
- Resultado de la Solicitud: Código de clasificación de aprobación/cancelación de salida
- Fecha y Hora del Resultado: Fecha de aprobación/cancelación de salida
- Operador Autorizado para Salida: Código de operador sujeta a aprobación de salida
- Tipo de Autorización de Salida: Código de tipos de aprobación de salida
- No. de Declaración de Exportación: Número de declaración de exportación

## Detalle de la Carga

|    |           |                           |                            |          |                    | _         |
|----|-----------|---------------------------|----------------------------|----------|--------------------|-----------|
| No | Secuencia | No. de Unidad de<br>Carga | Descripción de la<br>Carga | Embalaje | Cantidad de Bultos | Peso (Kg) |
|    |           |                           |                            |          |                    |           |
|    |           |                           |                            |          |                    |           |
|    |           |                           |                            |          |                    |           |
|    |           |                           |                            |          |                    |           |
|    |           |                           |                            |          |                    |           |
|    |           |                           |                            |          |                    |           |
|    |           |                           |                            |          |                    |           |
|    |           |                           |                            |          |                    |           |
|    |           |                           |                            |          |                    |           |
|    |           |                           |                            |          |                    |           |

~

#### Detalle General de Informe de Ingreso

| Secuencia                              |                      | No. de Unidad de Carga |           |
|----------------------------------------|----------------------|------------------------|-----------|
| Descripción de la Carga                |                      | Embalaje               | Selección |
| Cantidad de Bultos                     |                      | Peso (Kg)              |           |
| Tipo y Tamaño de la Unidad de<br>Carga | [1] DIME COATED TANK | ·                      | ·         |

- Secuencia: Número Secuencial
- No. de Unidad de Carga: Número de contenedor
- **Descripción de la carga**: Descripción de la carga
- Embalaje: Codigo de clases de embalaje en la aprobación de salida
- Cantidad de Bultos: Cantidad aprobada para la salida
- Peso (Kg): Peso de aprobación de salida

- **Tipo y Tamaño de la Unidad de Carga**: Código de tipo y tamaño del contenedor o unidad de carga
- 6. ANEXOS

No hay anexos.

SERVICIO NACIONAL DE ADUANA DEL ECUADOR.- Certifico que es fiel copia de la copia.f.) llegible, SECRETARÍA GENERAL, SENAE.

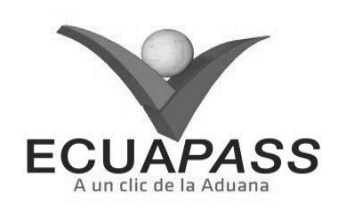

#### SENAE-ISEE-2-3-026-V1

## INSTRUCTIVO PARA EL USO DEL SISTEMA CONSULTA GENERAL DE SALIDAS DE MEDIOS DE TRANSPORTE

## AGOSTO 2013

#### **HOJA DE RESUMEN**

| Descripción de                                                                                   | I documento:                                                                                     |                                                                             |                                                            |  |  |  |  |
|--------------------------------------------------------------------------------------------------|--------------------------------------------------------------------------------------------------|-----------------------------------------------------------------------------|------------------------------------------------------------|--|--|--|--|
| Instructivo para                                                                                 | Instructivo para el Uso del Sistema, opción Consulta General de Salidas de Medios de Transporte. |                                                                             |                                                            |  |  |  |  |
| Objetivo:                                                                                        |                                                                                                  |                                                                             |                                                            |  |  |  |  |
| Describir en for<br>través del portal<br>Transporte.                                             | na secuencial las tareas<br>externo denominado l                                                 | para agilitar la consulta de salidas<br>Ecuapass, opción Consulta Gener     | s de medios de transporte a<br>ral de Salidas de Medios de |  |  |  |  |
| Elaboración / I                                                                                  | Revisión / Aprobació                                                                             | n:                                                                          |                                                            |  |  |  |  |
| Nombre / Carg                                                                                    | go / Firma / Fecha                                                                               | Área                                                                        | Acción                                                     |  |  |  |  |
| X References                                                                                     | 26/08/2033<br>Aprileguez<br>man y Normativa                                                      | Dirección Nacional de Mejora<br>Continua y Tecnologías de la<br>Información | Elaboración                                                |  |  |  |  |
| X Juno Orm 4<br>Inc. Acerta Calerza Hernálskez<br>Jerte de Calezad y Mesora Continuaro 7/08/2013 |                                                                                                  | Dirección Nacional de Mejora<br>Continua y Tecnologías de la<br>Información | Revisión                                                   |  |  |  |  |
| X                                                                                                | X Dirección Nacional de Mejora<br>Continua y Tecnologías de la Información Aprobación            |                                                                             |                                                            |  |  |  |  |
| Actualizaciones                                                                                  | Actualizaciones / Revisiones / Modificaciones:                                                   |                                                                             |                                                            |  |  |  |  |
| Versión                                                                                          | Fecha                                                                                            | Razón                                                                       | Responsable                                                |  |  |  |  |
| 1                                                                                                | Agosto 2013                                                                                      | Versión Inicial                                                             | Ing. Patricia Coronado D.                                  |  |  |  |  |

## ÍNDICE

- 1. OBJETIVO
- 2. ALCANCE
- RESPONSABILIDAD
   CONSIDERACIONES GENERALES
- 5. PROCEDIMIENTO
- 6. ANEXOS

## 1. OBJETIVO

Describir en forma secuencial las tareas para agilitar la consulta de salidas de medios de transporte a través del portal externo denominado Ecuapass, opción Consulta General de Salidas de Medios de Transporte.

## 2. ALCANCE

Está dirigido a los depósitos temporales y terminales.

## 3. RESPONSABILIDAD

Es responsabilidad de la Dirección Nacional de Mejora Continua y Tecnología de la Información la actualización del presente instructivo.

**3.1.** La aplicación, cumplimiento y realización de lo descrito en el presente documento, es

responsabilidad de los depósitos temporales y terminales.

3.2. La realización de mejoramiento, cambios solicitados y gestionados por los distritos, le corresponde a la Dirección Nacional de Mejora Continua y Tecnologías de la Información para su aprobación y difusión.

#### 4. CONSIDERACIONES GENERALES

- **4.1.** Con el objeto de que se apliquen los términos de manera correcta, se entiende lo siguiente:
- 4.1.1. Usuario: Depósitos temporales y terminales.
- **4.1.2. Transportista:** Aquel autorizado por el organismo competente de su país de origen, para ejecutar o hace ejecutar el transporte de mercancías.

#### 5. **PROCEDIMIENTO**

- 5.1. Acceda al navegador de Internet, registre la dirección <u>https://portal.aduana.gob.ec/</u>, visualice el portal externo Ecuapass e ingrese con su usuario y contraseña.
- 5.2. Seleccione el menú principal "Trámites operativos", sub-menú "Elaboración de e-Doc. Operativo" y luego haga clic en "e-Docs".

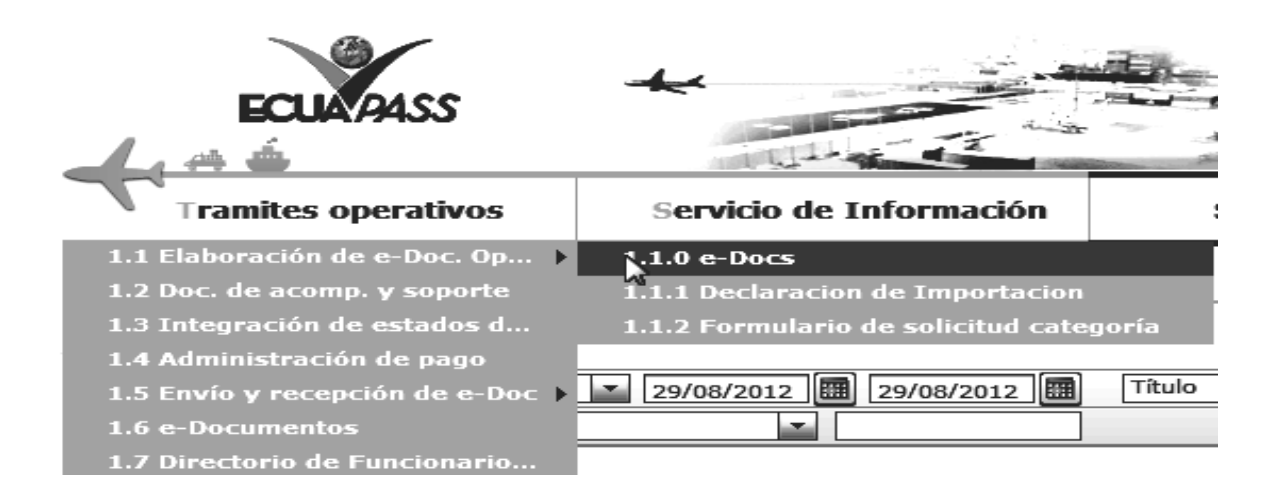

**5.3.** En el detalle de la opción se presentan 3 pestañas que incluyen los documentos electrónicos. Se procede a dar clic en la pestaña "Cargas".

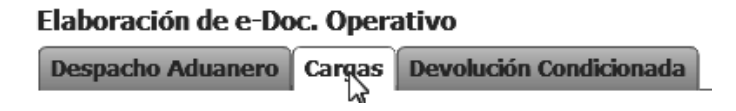

5.4. Los documentos electrónicos que se presentan se encuentran categorizados como "Importación" y "Exportación", para lo cual el usuario seleccionará en la sección de "Exportación" el documento electrónico "Consulta General de Salidas de Medios de Transporte".

## Exportación

| Registro de Informe de Salida                                         | Seleccionar |
|-----------------------------------------------------------------------|-------------|
| Consulta General de Salidas de Medios de Transporte                   | Seleccionar |
| Registro de Solicitud de Salida para Mercancías no Exportadas         | Seleccionar |
| Consulta de Estado de Solicitud de Salida de Mercancias no Exportadas | Seleccionar |
| Estado de registro de orden de salida                                 | Seleccionar |
| Consulta del Resultado de Inspección de Carga no Exportada            | Seleccionar |
| Consulta General de Salida de Medios de Transporte (Terrestre)        | Seleccionar |
| Información del Proceso de Carga de Exportación                       | Seleccionar |

5.5. Se presentarán los siguientes campos para ser llenados:

## Consulta General de Salidas de Medios de Transporte

| Fech        | Fecha de Salida Hoy 🔽 05/09/2012 🕮 05/09/2012 🕮 MRN de Salida CEC2012 |                    |                     |     |                                             |                           |                  |
|-------------|-----------------------------------------------------------------------|--------------------|---------------------|-----|---------------------------------------------|---------------------------|------------------|
| Тіро        | de Medio de Transporte                                                | ● Marítimo ○ Aére  | oTodo               | •   | ⊧ Empresa Propietaria de<br>Transporte      | Todo                      | •                |
| Búso        | jueda en resultados                                                   | MRN de Salida      | •                   |     |                                             |                           | ♀ Consultar₽     |
| Resulta     | do : 0                                                                |                    |                     |     |                                             |                           | ~                |
| No          | MRN de Salida I                                                       | Distrito de Salida | Fecha y Hora de Sal | ida | Nombre/Matrícula del<br>Medio de Transporte | Número de Viaje/<br>Vuelo | Estado           |
|             |                                                                       |                    |                     |     |                                             |                           |                  |
|             |                                                                       |                    |                     |     |                                             |                           |                  |
|             |                                                                       |                    |                     |     |                                             |                           |                  |
|             |                                                                       |                    |                     |     |                                             |                           |                  |
|             |                                                                       |                    |                     |     |                                             |                           |                  |
|             |                                                                       |                    |                     |     |                                             |                           |                  |
|             |                                                                       |                    |                     |     |                                             |                           |                  |
|             |                                                                       |                    |                     |     |                                             |                           |                  |
|             |                                                                       |                    |                     |     |                                             |                           |                  |
| •           |                                                                       |                    |                     |     |                                             |                           | Þ                |
|             |                                                                       |                    |                     |     |                                             |                           | Ver el Historial |
| Tipo        | de Medio de Transporte                                                | ● Marítimo ○ Aére  | oSelección          |     |                                             |                           | •                |
| MRN         | de Salida                                                             |                    |                     |     | Distrito de Salida                          | Selección                 | •                |
| Puer        | to/Aeropuerto de Carga                                                | Selección          |                     | •   | Fecha y Hora de Salida                      | 05/09/2012                | : • AM • PM      |
| Emp<br>Tran | resa Propietaria de<br>sporte                                         | Selección          |                     | •   | Nombre/Matrícula del Medio de<br>Transporte |                           |                  |
| Núm         | ero de Viaje/Vuelo                                                    |                    |                     |     | Capitán de Nave                             |                           |                  |
| Cant        | idad de Tripulantes                                                   |                    |                     | 0   | Cantidad de Pasajeros                       |                           | 0                |
| MRN         | de Llegada                                                            |                    |                     |     |                                             |                           |                  |

• Los criterios de búsqueda son:

Observaciones Registrado Por

## Consulta General de Salidas de Medios de Transporte

| Fecha de Salida             | Hoy 🔽 05/09/2012 🖩 05/09/2012 🖩 MRN de Salida             | CEC2012     |
|-----------------------------|-----------------------------------------------------------|-------------|
| Tipo de Medio de Transporte | Marítimo 🔿 AéreoTodo 🗾 * Empresa Propietaria o Transporte | eTodo       |
| Búsqueda en resultados      | MRN de Salida                                             | Consultar P |

Fecha y Hora de Informe

- Fecha de Salida
- MRN de Salida
- Tipo de Medio de Transporte
  - ٠ Marítimo - Buque Carga General
  - Marítimo Buque Carga Granel ٠
  - Marítimo Buque Tanquero ٠
  - Marítimo Buque Pesquero ٠
  - Marítimo Cruceros
  - Marítimo Propios Medios •
  - Marítimo - Otros
  - Aéreo Aeronave Comercial

- Aéreo Aeronave solo de Carga ٠
- Aéreo Aeronave Privada
- Aéreo Propios Medios •
- Aéreo Charter
- Aéreo Otros
- Empresa Propietaria de Transporte
- Búsqueda en Resultados
  - MRN de Salida •
  - Nombre/Matrícula del Medio de Transporte
  - Número de Viaje/Vuelo
- Los campos a presentarse posterior a la consulta son:

M

| Resulta | żsuitado : 8    |                      |                        |                                             |                           |                  |  |  |
|---------|-----------------|----------------------|------------------------|---------------------------------------------|---------------------------|------------------|--|--|
| No      | MRN de Salida   | Distrito de Salida   | Fecha y Hora de Salida | Nombre/Matrícula del<br>Medio de Transporte | Número de Viaje/<br>Vuelo | Estado           |  |  |
| 1       | CEC2012AAAU0505 | GUAYAQUIL - MARITIMO | 29/Ago/2012 01:00 AM   |                                             |                           | REGISTRADO       |  |  |
| 2       | CEC2012RMEX0010 | TULCAN               | 25/Ago/2012 01:01 AM   |                                             |                           | GUARDAR PROVISOR |  |  |
| 3       | CEC2012AAAU0907 | GUAYAQUIL - MARITIMO | 16/Ago/2012 10:00 PM   |                                             |                           | REGISTRADO       |  |  |
| 4       | CEC2012AAAU0906 | GUAYAQUIL - MARITIMO | 16/Ago/2012 08:00 PM   |                                             |                           | REGISTRADO       |  |  |
| 5       | CEC2012AAAU0905 | GUAYAQUIL - MARITIMO | 16/Ago/2012 11:00 PM   |                                             |                           | REGISTRADO       |  |  |
| 6       | CEC2012AAAU0502 | GUAYAQUIL - MARITIMO | 14/Ago/2012 01:00 AM   |                                             | 502                       | REGISTRADO       |  |  |
| 7       | CEC2012AAAU1111 | GUAYAQUIL - MARITIMO | 06/Ago/2012 03:00 PM   |                                             |                           | REGISTRADO       |  |  |
| 8       | CEC2012RDMM2222 | GUAYAQUIL - MARITIMO | 06/Ago/2012 04:23 PM   |                                             |                           | REGISTRADO       |  |  |
|         |                 |                      |                        |                                             |                           |                  |  |  |
| 4       |                 |                      |                        |                                             |                           |                  |  |  |

- MRN de Salida
- Distrito de Salida
- Fecha y Hora de Salida
- Nombre/Matrícula del Medio de Transporte
- Número de Viaje/Vuelo
- Estado
- Al seleccionar uno de los resultados de la búsqueda general o específica se presenta en la parte inferior de la pantalla la siguiente información.

|                                      |                                         |                                             | Ver el Historial           |  |  |  |  |
|--------------------------------------|-----------------------------------------|---------------------------------------------|----------------------------|--|--|--|--|
| Tipo de Medio de Transporte          | Marítimo      Aéreo BUQUE CARGA GENERAI | Marítimo 🔿 Aéreo BUQUE CARGA GENERAL        |                            |  |  |  |  |
| MRN de Salida                        | CEC2012AAAU0502                         | Distrito de Salida                          | [028] GUAYAQUIL - MARITIMO |  |  |  |  |
| Puerto/Aeropuerto de Carga           | Selección                               | Fecha y Hora de Salida                      | 14/08/2012 01:00 • AM O PM |  |  |  |  |
| Empresa Propietaria de<br>Transporte | [02010000] WSS WORLD SURVEY SERVICES    | Nombre/Matrícula del Medio de<br>Transporte |                            |  |  |  |  |
| Número de Viaje/Vuelo                | 502                                     | Capitán de Nave                             |                            |  |  |  |  |
| Cantidad de Tripulantes              | 0                                       | Cantidad de Pasajeros                       | 0                          |  |  |  |  |
| MRN de Llegada                       | CEC2012AAAU0001                         |                                             |                            |  |  |  |  |
| Observaciones                        |                                         |                                             |                            |  |  |  |  |
| Registrado Por                       | ARAGUNDI GRACE                          | Fecha y Hora de Informe                     | 14/08/2012 04:58 PM        |  |  |  |  |

- Tipo de Medio de Transporte
- MRN de Salida
- Distrito de Salida
- Puerto/Aeropuerto de Carga
- Fecha y Hora de Salida
- Empresa Propietaria de Transporte
- Nombre/Matrícula del Medio de Transporte
- Número de Viaje/Vuelo
- Capitán de Nave
- Historial de cambios

- Cantidad de Tripulantes
- Cantidad de Pasajeros
- MRN de Llegada
- Observaciones
- Registrado Por
- Fecha y Hora de Informe
- 5.6. Una vez registrado un "guardado temporal" puede consultar lo registrado al dar clic en el

botón Ver el Historial, el mismo que presenta la siguiente pantalla.

| * MRN   | de Salida       | CEC2012JPCH                     | C2012JPCH0014        |                        | Q Cons                                      |                           |      |
|---------|-----------------|---------------------------------|----------------------|------------------------|---------------------------------------------|---------------------------|------|
| Resulta | esultado : 3    |                                 |                      |                        |                                             |                           |      |
| No      | MRN             | No. Secuencial de<br>Corrección | Distrito de Salida   | Fecha y Hora de Salida | Nombre/Matrícula del<br>Medio de Transporte | Número de Viaje/<br>Vuelo | Non  |
| 1       | CEC2012JPCH0014 | 3                               | GUAYAQUIL - MARITIMO | 06/Jun/2012 10:00 PM   | TAQUERITO                                   | 5                         | CHAM |
| 2       | CEC2012JPCH0014 | 2                               | GUAYAQUIL - MARITIMO | 07/Jun/2012 10:00 PM   | TAQUERITO                                   | 5                         | CHAM |
| 3       | CEC2012JPCH0014 | 1                               | GUAYAQUIL - MARITIMO | 07/Jun/2012 10:00 PM   | TAQUERITO                                   | 5                         | CHAM |
|         |                 |                                 |                      |                        |                                             |                           |      |
|         |                 |                                 |                      |                        |                                             |                           |      |

| Tipo de Transportista                | Selección                         | • | MRN de Salida                               |           |
|--------------------------------------|-----------------------------------|---|---------------------------------------------|-----------|
| Tipo de Medio de Transporte          | Marítimo      Aéreo     Selección | • | Distrito de Salida                          | Selección |
| Puerto/Aeropuerto de Carga           | Selección                         | • | Fecha y Hora de Salida                      |           |
| Empresa Propietaria de<br>Transporte | Selección                         | • | Nombre/Matrícula del Medio de<br>Transporte |           |
| Número de Viaje/Vuelo                |                                   |   | Capitán de Nave                             |           |
| Cantidad de Tripulantes              |                                   | 0 | Cantidad de Pasajeros                       |           |
| MRN de Llegada                       |                                   |   |                                             |           |
| Observaciones                        |                                   |   |                                             |           |
| Motivo de la Modificacion            |                                   |   |                                             |           |
| Registrado Por                       |                                   |   | Fecha y Hora de Informe                     |           |

Los criterios de búsqueda son:

| Historial de cambios | nas ne menns ne transmite | x           |
|----------------------|---------------------------|-------------|
| * MRN de Salida      | CEC2012JPCH0014           | Q Consultar |

- MRN de Salida
- Los campos a presentarse posterior a la consulta son:

| Resulta | esultado : 3    |                                 |                      |                        |                                             |                           |      |
|---------|-----------------|---------------------------------|----------------------|------------------------|---------------------------------------------|---------------------------|------|
| No      | MRN             | No. Secuencial de<br>Corrección | Distrito de Salida   | Fecha y Hora de Salida | Nombre/Matrícula del<br>Medio de Transporte | Número de Viaje/<br>Vuelo | Non  |
| 1       | CEC2012JPCH0014 | 3                               | GUAYAQUIL - MARITIMO | 06/Jun/2012 10:00 PM   | TAQUERITO                                   | 5                         | CHAP |
| 2       | CEC2012JPCH0014 | 2                               | GUAYAQUIL - MARITIMO | 07/Jun/2012 10:00 PM   | TAQUERITO                                   | 5                         | CHAP |
| 3       | CEC2012JPCH0014 | 1                               | GUAYAQUIL - MARITIMO | 07/Jun/2012 10:00 PM   | TAQUERITO                                   | 5                         | CHAP |
|         |                 |                                 |                      |                        |                                             |                           |      |

- MRN
- No. Secuencial de Correccion
- Fecha y Hora de Salida
- Nombre/Matricula del Medio de Transporte
- Numero de Viaje/Vuelo
- Nombre del Modificador
- Al seleccionar uno de los resultados de la búsqueda general o específica se presenta en la parte inferior de la pantalla la siguiente información.

| Tipo de Transportista                | Selección                     | MRN de Salida                               |           |
|--------------------------------------|-------------------------------|---------------------------------------------|-----------|
| Tipo de Medio de Transporte          | ● Marítimo ○ AéreoSelección 🔻 | Distrito de Salida                          | Selección |
| Puerto/Aeropuerto de Carga           | Selección                     | Fecha y Hora de Salida                      |           |
| Empresa Propietaria de<br>Transporte | Selección                     | Nombre/Matrícula del Medio de<br>Transporte |           |
| Número de Viaje/Vuelo                |                               | Capitán de Nave                             |           |
| Cantidad de Tripulantes              | 0                             | Cantidad de Pasajeros                       | 0         |
| MRN de Llegada                       |                               |                                             |           |
| Observaciones                        |                               |                                             |           |
| Motivo de la Modificacion            |                               |                                             |           |
| Registrado Por                       |                               | Fecha y Hora de Informe                     |           |

- Tipo de Transportista
- MRN de Salida
- Tipo de Medio de Transporte
- Distrito de Salida
- Puerto/Aeropuerto de Carga
- Fecha y Hora de Salida
- Empresa Propietaria de Transporte
- Nombre/Matrícula del Medio de Transporte
- Número de Viaje/Vuelo
- Capitán de Nave
- Cantidad de Tripulantes
- Cantidad de Pasajeros
- MRN de Llegada
- Observaciones

- Motivo de la Modificacion
- Registrado Por
- Fecha y Hora de Informe
- 5.7. En caso de no haber registrado un campo mandatorio o un campo erróneo en el documento electrónico se presentan mensajes de error o de información indicando los campos que requieren ser registrados.

| 👔 Información                                 |  |
|-----------------------------------------------|--|
| El campo Empresa Propietaria de Transporte es |  |
| obligatorio.                                  |  |
| Aceptar                                       |  |

## 6. ANEXOS

No hay anexos.

SERVICIO NACIONAL DE ADUANA DEL ECUADOR.-Certifico que es fiel copia de la copia.- f.) Ilegible, Secretaría General, SENAE.

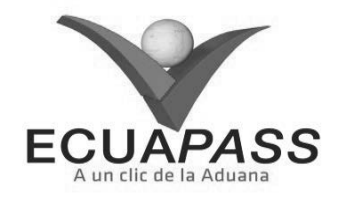

#### SENAE-ISEE-2-3-027-V1

## INSTRUCTIVO PARA EL USO DEL SISTEMA CONSULTA GENERAL DE SALIDAS DE MEDIO DE TRANSPORTE (TERRESTRE)

#### AGOSTO 2013

#### **HOJA DE RESUMEN**

| Descripcion del                                             | documento:                                                           |                                                                             |                                                            |
|-------------------------------------------------------------|----------------------------------------------------------------------|-----------------------------------------------------------------------------|------------------------------------------------------------|
| Instructivo para e<br>Terrestre.                            | el Uso del Sistema, o                                                | pción Consulta General de Salida                                            | is de Medios de Transporte                                 |
| Objetivo:                                                   |                                                                      |                                                                             |                                                            |
| Describir en form<br>terrestre a través<br>Medios de Transp | na secuencial las tarea<br>del portal externo de<br>porte Terrestre. | is para agilitar la consulta de salid<br>enominado Ecuapass, opción Cor     | as de medios de transporte<br>Isulta General de Salidas de |
| Elaboración / R                                             | evisión / Aprobació                                                  | in:                                                                         |                                                            |
| Nombre / Cargo                                              | o / Firma / Fecha                                                    | Área                                                                        | Acción                                                     |
| Ing. Patricia Coronado IX<br>Analista de Mejora Const       | 06/08/2.013<br>minguez<br>una v Normativa                            | Dirección Nacional de Mejora<br>Continua y Tecnologías de la<br>Información | Elaboración                                                |
| Ang. Alberto Galarza Herr<br>Sere de Calada y Mojora        | Dame 4                                                               | Dirección Nacional de Mejora<br>Continua y Tecnologías de la<br>Información | Revisión                                                   |
| Tho Javidy Monates Velez<br>Breesser of Meyona Constr       | LV.                                                                  | Dirección Nacional de Mejora<br>Continua y Tecnologías de la<br>Información | Aprobación                                                 |
| Actualizaciones                                             | / Revisiones / Mod                                                   | lificaciones:                                                               |                                                            |
| Versión                                                     | Fecha                                                                | Razón                                                                       | Responsable                                                |
| 1                                                           | Agosto 2013                                                          | Versión Inicial                                                             | Ing. Patricia Coronado D.                                  |

## ÍNDICE

- 1. OBJETIVO
- 2. ALCANCE
- 3. RESPONSABILIDAD
- 4. CONSIDERACIONES GENERALES
- 5. PROCEDIMIENTO
- 6. ANEXOS

## 1. OBJETIVO

Describir en forma secuencial las tareas para agilitar la consulta de salidas de medios de transporte terrestre a través del portal externo denominado Ecuapass, opción Consulta General de Salidas de Medios de Transporte Terrestre.

## 2. ALCANCE

Está dirigido a los transportistas terrestres.

## 3. RESPONSABILIDAD

Es responsabilidad de la Dirección Nacional de Mejora Continua y Tecnología de la Información la actualización del presente instructivo.

- **3.1.** La aplicación, cumplimiento y realización de lo descrito en el presente documento, es responsabilidad de los transportistas terrestres.
- **3.2.** La realización de mejoramiento, cambios solicitados y gestionados por los distritos, le corresponde a la Dirección Nacional de Mejora Continua y Tecnologías de la Información para su aprobación y difusión.

## 4. CONSIDERACIONES GENERALES

- **4.1.** Con el objeto de que se apliquen los términos de manera correcta, se entiende lo siguiente:
- 4.1.1. Usuario: Transportistas terrestres.
- **4.1.2. Transportista:** Aquel autorizado por el organismo competente de su país de origen, para ejecutar o hace ejecutar el transporte de mercancías.

## 5. **PROCEDIMIENTO**

- **5.1.** Acceda al navegador de Internet, registre la dirección <u>https://portal.aduana.gob.ec/</u>, visualice el portal externo Ecuapass e ingrese con su usuario y contraseña.
- **5.2.** Seleccione el menú principal "Trámites operativos", sub-menú "Elaboración de e-Doc. Operativo" y luego haga clic en "e-Docs".

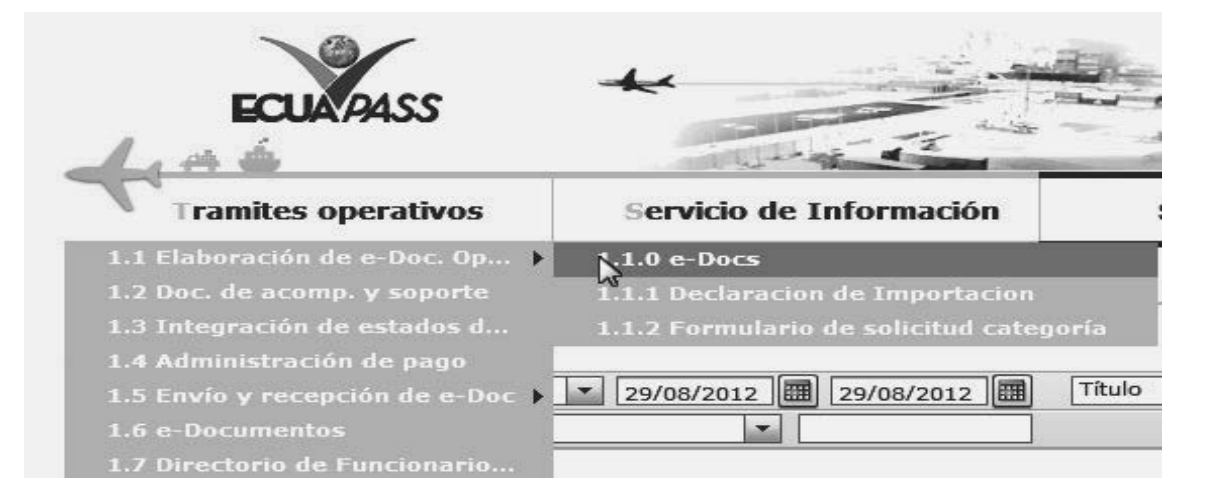

**5.3.** En el detalle de la opción se presentan 2 pestañas que incluyen los documentos electrónicos. Se procede a dar clic en la pestaña "Cargas".

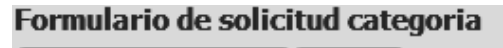

Despacho Aduanero Cargas

5.4. Los documentos electrónicos que se presentan se encuentran categorizados como "Importación" y "Exportación", para lo cual el usuario selecciona en la sección de "Exportación" el documento electrónico "Consulta General de Salida de Medios de Transporte(Terrestre)".

| Exportación                                                                          |             |
|--------------------------------------------------------------------------------------|-------------|
| Registro de Informe de Salida                                                        | Seleccionar |
| Consulta General de Salidas de Medios de Transporte                                  | Seleccionar |
| Registro de Solicitud de Salida para Mercancías no Exportadas                        | Seleccionar |
| Consulta de Estado de Solicitud de Salida de Mercancías no Exportadas                | Seleccionar |
| Estado de registro de orden de salida                                                | Seleccionar |
| Consulta de Plan de Inspección de Solicitud de Salida de Mercancías no<br>Exportadas | Seleccionar |
| Consulta General de Salida de Medios de Transporte (Terrestre)                       | Seleccionar |
| Información del Proceso de Carga de Exportación                                      | Seleccionar |

5.5. Se presentan los siguientes criterios de búsqueda para la consulta de estado de salida de medio de transporte terrestre.

#### Consulta General de Salida de Medios de Transporte (Terrestre)

| Número de Carga  | CEC2012                         | Empresa de Transporte  | Todo |
|------------------|---------------------------------|------------------------|------|
| Fecha de Emisión | Hoy 🔽 21/09/2012 🕮 21/09/2012 🕮 | Búsqueda en resultados | MRN  |
|                  |                                 |                        |      |

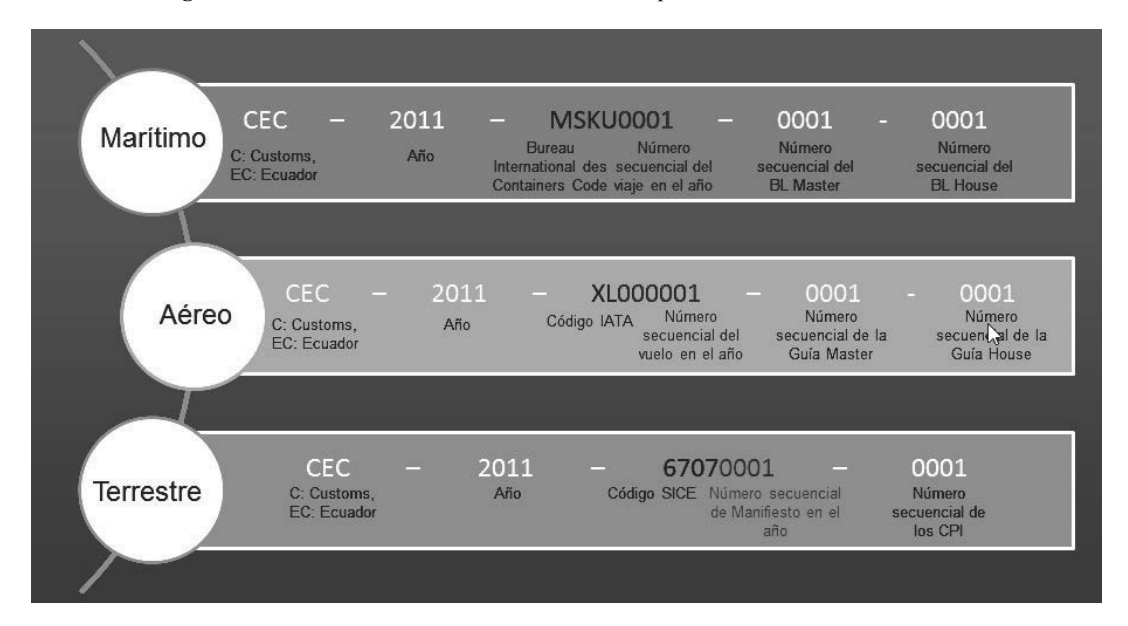

• Número de Carga: Identificación de las mercancías conformado por el MRN + MSN + HSN.

- Empresa de Transporte:
- Fecha de Emisión: dd/mm/aaaa ~ dd/mm/aaaa
- Búsqueda en resultados:
  - MRN
  - Empresa de Transporte
- **5.6.** Se presenta la información de salida de medio de transporte correspondiente al presionar el botón **Consultar**

| No | MRN | MSN | Aduana de solicitud | Condiciones de<br>Transporte | INCOTERM | No. de Declaración<br>de | Total de<br>Bultos |
|----|-----|-----|---------------------|------------------------------|----------|--------------------------|--------------------|
|    |     |     |                     |                              |          |                          |                    |
|    |     |     |                     |                              |          |                          |                    |
|    |     |     |                     |                              |          |                          |                    |
|    |     |     |                     |                              |          |                          |                    |
|    |     |     |                     |                              |          |                          |                    |
|    |     |     |                     |                              |          |                          |                    |
| •  |     |     |                     |                              |          |                          | Þ                  |

- MRN
- MSN
- Aduana de Solicitud
- Condición de Transporte
- INCOTERM
- No.de Declaración de Exportación
- Total de Bruto
- Peso en Kilogramos
- Volumen: Se indica el volumen total en metros cúbicos de los bultos y/o la unidad de carga; o de ser el caso la otra unidad de medida utilizada.

#### 5.7. Se presenta la información de MCI al seleccionar uno de la lista.

| Información de MCI Resultado : 0 🔽 |  |           |          |                           |           |                                          |                         |                          |         |              |
|------------------------------------|--|-----------|----------|---------------------------|-----------|------------------------------------------|-------------------------|--------------------------|---------|--------------|
|                                    |  | Número de |          | País de                   | Placa del | Placa del Marca del<br>Vehículo Vehículo | Peso en Kilogramos      |                          | Volumen | Fecha v Hora |
| No                                 |  | MCI       | Operador | Matricula del<br>Vehículo | Vehículo  |                                          | Total Peso<br>Neto (Kg) | Total Peso<br>Bruto (Kg) | (m3)    | Zarpe        |
|                                    |  |           |          |                           |           |                                          |                         |                          |         |              |
|                                    |  |           |          |                           |           |                                          |                         |                          |         |              |
|                                    |  |           |          |                           |           |                                          |                         |                          |         |              |
|                                    |  |           |          |                           |           |                                          |                         |                          |         |              |
|                                    |  |           |          |                           |           |                                          |                         |                          |         |              |

- Sin Salida Salida Total
- Volumen: Se indica el volumen total en metros cúbicos de los bultos y/o la unidad de carga; o de ser el caso la otra unidad de medida utilizada.
- Número de MCI
- Operador
- País de Matrícula del Vehículo
- Marca del Vehículo: Se indica la marca del vehículo habilitado
- Peso en Kilogramos
- Volumen: Se indica el volumen total en metros cúbicos de los bultos y/o la unidad de carga; o de ser el caso la otra unidad de medida utilizada.
- Fecha y Hora de Zarpe: dd/mm/aaaa hh:mm am/pm.
- **5.8.** Se presenta la información detallada al seleciconar uno de la lista.

| No.            | Certificado de Idoneidad                |           |      |           | No. Perm<br>Servicios | iso de Prestación<br>1             | de        |                      |           |
|----------------|-----------------------------------------|-----------|------|-----------|-----------------------|------------------------------------|-----------|----------------------|-----------|
| Place          | a del Vehículo                          |           |      |           | Placa de              | la Unidad de Car                   | ga        |                      |           |
| Tipo<br>Iden   | de Documento de<br>tidad del Conductor  | Selección |      |           | Número o<br>Identidad | de Documento de<br>I del Conductor |           |                      |           |
| Nom            | bre del Conductor                       |           |      |           |                       |                                    |           |                      |           |
| No. (<br>del \ | Certificado de Habilitación<br>/ehículo |           |      |           |                       |                                    |           |                      |           |
| List : O       | item                                    |           |      |           |                       |                                    |           |                      |           |
| No             | Nómene de MCT                           | MDN       | MCN  | Cantidad  | Tipo de               | Marcas y                           | Peso en k | Peso en Kilogramos V |           |
| NO             | Numero de MCI                           | PIKN      | PISN | de Bultos | Embalaje              | Números                            | Peso Neto | Peso Bruto           | (m3)      |
|                |                                         |           |      |           |                       |                                    |           |                      |           |
|                |                                         |           |      |           |                       |                                    |           |                      |           |
|                |                                         |           |      |           |                       |                                    |           |                      |           |
|                |                                         |           |      |           |                       |                                    |           |                      |           |
|                |                                         |           |      |           |                       |                                    |           |                      |           |
|                |                                         |           |      |           |                       |                                    |           |                      |           |
|                |                                         |           |      |           |                       |                                    |           |                      |           |
| •              |                                         |           |      |           |                       |                                    |           |                      | •         |
| Inform         | nación de Salida                        |           |      |           |                       |                                    |           |                      | ~         |
| Func           | cionario de Registro                    |           |      |           | Fecha y H             | lora de Zarpe                      |           |                      | 💿 ам 🔘 рм |
| Obse           | ervaciones                              |           |      |           |                       |                                    |           |                      |           |

- No. Certificado de Idoneidad: Transportista que emite, suscribe y presenta el MCI a la Aduana de partida
- No. Permiso de Prestación de Servicios: Se indica(n) el(los) número(s) de (los) Permiso(s) de Prestación de Servicios del transportista autorizado correspondiente a los países por los cuales efectua la operación de transporte internacional de mercancías por carretera.
- Placa del Vehículo
- Placa de la Unidad de Carga: Se indica la marca del vehículo habilitado
- Tipo de Documento de Identidad del Conductor
- Número de Documento de Identidad del Conductor: Se indica el número del documento de

identidad personal del conductor principal, otorgado por el país de su nacionalidad o residencia.

- Nombre del Conductor: Se indican los nombres y apellidos completos del conductor principal.
- No. Certificado de Habilitación del Vehículo: Número de certificado de vehículo
- Número de MCI
- MRN: Número de manifiesto de carga (MRN)
- **MSN:** No. de secuencia (M-B/L)
- Cantidad de Bultos: #,###,####,####
- **Tipo de Embalaje**: Se indica sus clases, marcas y los números de identificación que figuren en ellos.
- Marcas y Números: Se indica sus clases, marcas y los números de identificación que figuren en ellos.
- Peso en Kilogramos

- Volumen: Se indica el volumen total en metros cúbicos de los bultos y/o la unidad de carga; o de ser el caso la otra unidad de medida utilizada.
- Otra Unidad de Medida: Cuando corresponda, se indica en esta Casilla la cantidad expresada en otra unidad de medida.
- Funcionario de Registro
- Fecha y Hora de Zarpe
- Observaciones
- 6. ANEXOS

No hay anexos.

SERVICIO NACIONAL DE ADUANA DEL ECUADOR.-Certifico que es fiel copia de la copia.- f.) Ilegible, Secretaría General, SENAE.

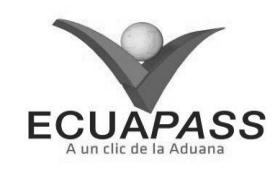

#### SENAE-ISEE-2-3-028-V1

## INSTRUCTIVO PARA EL USO DEL SISTEMA INFORMACIÓN DEL PROCESO DE CARGA DE EXPORTACIÓN AGOSTO 2013

#### **HOJA DE RESUMEN**

| Descripción de                                                              | l documento:                                         | <b>教授科学教育教育和</b> 的主义。1994年1月1日                                              | 的话,他是给她了这些意思的。                 |
|-----------------------------------------------------------------------------|------------------------------------------------------|-----------------------------------------------------------------------------|--------------------------------|
| Instructivo para                                                            | el Uso del Sistema, ope                              | ción Información del Proceso de C                                           | Carga de Exportación.          |
| Objetivo:                                                                   |                                                      | A BARRAR COLUMN STREET                                                      |                                |
| Describir en for<br>Carga de Export                                         | rma secuencial las tare<br>tación a través del porta | as para agilitar la consulta de la l<br>al externo denominado Ecuapass.     | Información del Proceso de     |
| Elaboración /                                                               | Revisión / Aprobació                                 | ba:                                                                         | and good and the second second |
| Nombre / Car                                                                | go / Firma / Fecha                                   | Área                                                                        | Acción                         |
| X Patricia Coronado<br>Analista de Mejora Con                               | Dorning v. Normativa                                 | Dirección Nacional de Mejora<br>Continua y Tecnologías de la<br>Información | Elaboración                    |
| Tog. Alberto Galarza Ho<br>Jefe de Caldad y Meko                            | mandez<br>na contenus 07/08/2013                     | Dirección Nacional de Mejora<br>Continua y Tecnologías de la<br>Información | Revisión                       |
| X Longer Morenters Vélez<br>Director de Mejora Continua y Normativa 08.2013 |                                                      | Dirección Nacional de Mejora<br>Continua y Tecnologías de la<br>Información | Aprobación                     |
| Actualizacione                                                              | s / Revisiones / Mod                                 | lificaciones:                                                               |                                |
| Versión                                                                     | Fecha                                                | Razón                                                                       | Responsable                    |
| 1                                                                           | Agosto 2013                                          | Versión Inicial                                                             | Ing. Patricia Coronado D.      |

## ÍNDICE

- 1. OBJETIVO
- 2. ALCANCE
- RESPONSABILIDAD
   CONSIDERACIONES GENERALES
- CONSIDERACIONES GENERA
   PROCEDIMIENTO
- 6. ANEXOS
- 6. ANEXOS

## 1. OBJETIVO

Describir en forma secuencial las tareas para agilitar la consulta de la Información del Proceso de Carga de Exportación a través del portal externo denominado Ecuapass.

## 2. ALCANCE

Está dirigido a los usuarios de portal.

## 3. RESPONSABILIDAD

Es responsabilidad de la Dirección Nacional de Mejora Continua y Tecnología de la Información la actualización del presente instructivo.

**3.1.** La aplicación, cumplimiento y realización de lo descrito en el presente documento, es responsabilidad de los usuarios de portal.

**3.2.** La realización de mejoramiento, cambios solicitados y gestionados por los distritos, le corresponde a la Dirección Nacional de Mejora Continua y Tecnologías de la Información para su aprobación y difusión.

#### 4. CONSIDERACIONES GENERALES

- **4.1.** Con el objeto de que se apliquen los términos de manera correcta, se entiende lo siguiente:
- **4.1.1. Usuario:** Operadores de Comercio Exterior inmersos en el proceso de carga de exportación.
- **4.1.2. Transportista:** Aquel autorizado por el organismo competente de su país de origen, para ejecutar o hace ejecutar el transporte de mercancías.

## 5. **PROCEDIMIENTO**

- 5.1. Acceda al navegador de Internet, registre la dirección <u>https://portal.aduana.gob.ec/</u>, visualice el portal externo Ecuapass e ingrese con su usuario y contraseña.
- 5.2. Seleccione el menú principal "Trámites operativos", sub-menú "Elaboración de e-Doc. Operativo" y luego haga clic en "e-Docs".

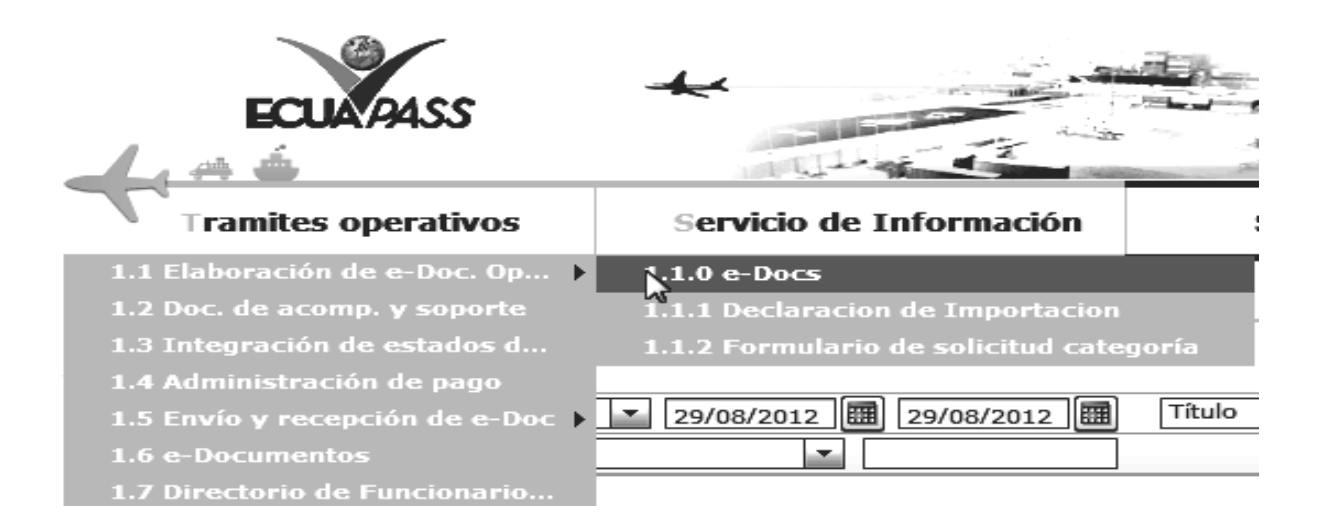

**5.3.** En el detalle de la opción se presentan 2 pestañas que incluyen los documentos electrónicos. Se procede a dar clic en la pestaña "Cargas".

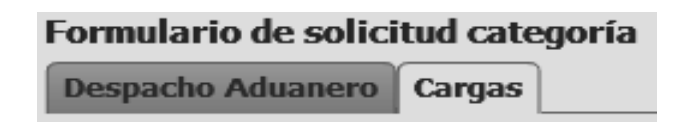

5.4. Los documentos electrónicos que se presentan se encuentran categorizados como "Importación" y "Exportación", para lo cual el usuario selecciona en la sección de "Exportación" el documento electrónico <u>"Información del Proceso de Carga de Exportación".</u>

| / |   |
|---|---|
|   |   |
|   |   |
|   |   |
|   | _ |
|   |   |

| •                                                                                    |             |
|--------------------------------------------------------------------------------------|-------------|
| Registro de Informe de Salida                                                        | Seleccionar |
| Consulta General de Salidas de Medios de Transporte                                  | Seleccionar |
| Registro de Solicitud de Salida para Mercancías no Exportadas                        | Seleccionar |
| Consulta de Estado de Solicitud de Salida de Mercancías no Exportadas                | Seleccionar |
| Estado de registro de orden de salida                                                | Seleccionar |
| Consulta de Plan de Inspección de Solicitud de Salida de Mercancías no<br>Exportadas | Seleccionar |
| Consulta General de Salida de Medios de Transporte (Terrestre)                       | Seleccionar |
| Información del Proceso de Carga de Exportación                                      | Seleccionar |

5.5. Debe seleccionar los siguientes criterios de búsqueda para consultar la información del proceso de carga de exportación.

| Información del Proceso de Carga de Exportación |  |               |  |  |  |  |
|-------------------------------------------------|--|---------------|--|--|--|--|
| * No. de Declaración de<br>Exportación          |  | Q Consultar P |  |  |  |  |

• No. de Declaración de Exportación :

- Código de distrito(3)+ano(4)+Código de Régimen(2)+numero secuencial (8)
- **5.6.** Al introducir el criterio de búsqueda y dar clic en el botón **Consultar** se presenta el resultado. El número de declaración de exportación es un criterio de búsqueda obligatorio.

| No. de Declaración de<br>Exportación |         |                    |   |
|--------------------------------------|---------|--------------------|---|
| Estado                               |         | Embarque Parcial   |   |
| Descripción de Mercancía             |         |                    |   |
| Puerto de Embarque                   |         |                    |   |
| Puerto Privado Embarca               |         |                    |   |
| Puerto de Destino                    |         |                    |   |
| Código Pais de Destion               |         | Distrito           |   |
| Via Trasporte                        |         | Código Deposito    |   |
| Peso (Kg)                            | 0 KG    | Cantidad de Bultos | 0 |
| Cantidad de Unidades de Carga        | 0       | Tipo de despacho   |   |
| Duración Total                       | Día : : |                    |   |

## • No. de Declaración de Exportación

- Estado: Estado de trámite de carga de exportación
  - Declaración de exportación
  - Selectividad de carga sujeto a inspección
  - Aceptación de declaración de exportación
  - Informe de ingreso
  - Corrección de informe de ingreso
  - Selectividad de carga sujeto a inspección

- Informe de salida
- Corrección de informe de salida

-

- Recepción del manifiesto
- Corrección del manifiesto
- Revisión del manifiesto
- Recepción del CPIC
- Recepción del MCI
- Corrección de CPIC

- Corrección de MCI
- Registro de la salida(MCI)
- Corrección de terrestre
- Embarque Parcial
- Descripción de Mercancía
- Puerto de Embarque:
- Puerto Privado Embarca:
- Código Deposito

## Via Trasporte

- Marítimo
- Fluvial
- Lacustre
- Aéreo
- Postal
- Ferroviaria
- Carretera
- Tuberías o Cables (Instalaciones Fijas)
- Otros
- Puerto de Destino
- Código País de Destino:
- Distrito
  - Guayaquil aéreo
  - Guayaquil marítimo
  - Manta
  - Esmeraldas
  - Quito
  - Puerto Bolívar
  - Tulcán
  - Huaquillas
  - Cuenca
  - Loja Macará
- Gerencia general

## Tipo de Control

- Aforo automático
- Aforo documental
- Aforo físico intrusivo verificadora
- Custodio
- Aforo físico intrusivo
- Aforo físico no intrusivo
- Inspección física
- Sin control
- Inspección física no intrusiva
- Peso (Kg)
- Cantidad de Bultos
- Cantidad de Unidades de Carga
- Tipo de despacho
  - Despacho normal
  - Despacho anticipado
  - Despacho de envío de urgencia
  - Despacho de envió de socorro
  - Despacho de material bélico
  - Despacho de zona franca industrial
  - Despacho de energía eléctrica
  - Despacho fluvial
  - Despacho traspaso de obra
  - Despacho de hidrocarburos
  - Despacho viajeros internacionales
  - Despacho retorno de exportación
  - Simplificado
- Fecha y Hora de Salida: dd/mm/aaaa hh/mm am o pm
- Duración Total: Duración total desde el proceso inicial hasta el proceso actual. Día, horas, minutos, segundos.
- Se presenta el siguiente mensaje cuando no hay ningún resultado de consulta.

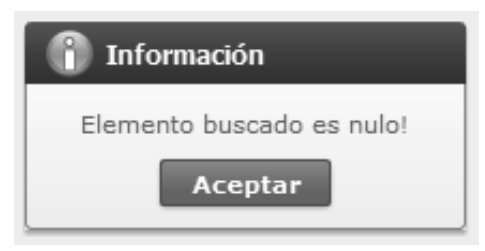

5.7. Se presenta el estado de proceso por etapas en la información de proceso de carga de exportación.

| Resultado : 0 |                                                          |                 |                             |                                   |                    |                           |  |
|---------------|----------------------------------------------------------|-----------------|-----------------------------|-----------------------------------|--------------------|---------------------------|--|
| No            | Proceso                                                  | Némera da Canas | Depósito de la<br>mercancía | Secuencia del<br>Embarque Parcial | Peso (Kg)          | Número de Re<br>Ingreso y |  |
|               | Fecha y Hora del<br>proceso                              | Numero de Carga | Distrito                    | Tipo de Control                   | Cantidad de Bultos | Nombre de Re<br>Ingreso y |  |
|               |                                                          |                 |                             |                                   |                    |                           |  |
|               |                                                          |                 |                             |                                   |                    |                           |  |
|               |                                                          |                 |                             |                                   |                    |                           |  |
|               |                                                          |                 |                             |                                   |                    |                           |  |
|               |                                                          |                 |                             |                                   |                    |                           |  |
|               |                                                          |                 |                             |                                   |                    |                           |  |
|               |                                                          |                 |                             |                                   |                    |                           |  |
| •             |                                                          |                 |                             |                                   |                    | V<br>•                    |  |
|               | Información de Unidad de Carga Información de producción |                 |                             |                                   |                    |                           |  |

- Proceso
  - Códigos omitidos (Mismos códigos de Estado )
- Fecha y Hora del proceso: dd/mm/aaaa hh/mm am. o pm.
- Número de Carga
- Deposito de la mercancía
- Distrito (Para marítimo/aéreo)
  - Guayaquil aéreo
  - Guayaquil marítimo
  - Manta
  - Esmeraldas
  - Quito
  - Puerto Bolívar
  - Tulcán
  - Huaquillas
  - Cuenca
  - Loja macara
  - Gerencia general
- Distrito(Para terrestre)
- Secuencia del Embarque Parcial

- Tipo de Control
- Peso (Kg)
- Cantidad de Bultos
- Fecha y Hora de Ingreso y Salida : dd/mm/aaaa hh/mm am o pm
- Número de Entrega
- Nombre de Referencia de Ingreso y Salida: Se aplican códigos diferentes según la operación de ingreso y salida.
- Nombre de Referencia de Ingreso y Salida(Para ingreso)
  - Exportación
  - Transbordo
- Nombre de Referencia de Ingreso y Salida(Para salida)
  - Disposición de la autoridad aduanera
  - Disposición de otros organismos o entidades
  - Otros motivos
  - Perecibles de rechazo
  - Solicitud del usuario
- Número de Entrega
- Fecha y Hora de Ingreso y Salida : dd/mm/aaaa hh/mm am o pm

## **5.8.** Se presenta la información de unidad de carga al dar clic en el botón Información de Unidad de Carga

| Información de Unidad de Carga | a                 |                                                | ×                       |
|--------------------------------|-------------------|------------------------------------------------|-------------------------|
| Resultado : 0                  |                   |                                                | ~                       |
| No Estado                      | Número de Entrega | Número de Identificación de<br>Unidad de Carga | Descripción de la Carga |
|                                |                   |                                                |                         |
|                                |                   |                                                |                         |
|                                |                   |                                                |                         |
|                                |                   |                                                |                         |
|                                |                   |                                                |                         |
|                                |                   |                                                |                         |
|                                |                   |                                                |                         |
|                                |                   |                                                |                         |
|                                |                   |                                                |                         |
|                                |                   |                                                |                         |
|                                |                   |                                                | Ľ                       |
| Estado                         |                   | Número de Entrega                              |                         |
| Secuencia                      |                   | No. de Unidad de Carga                         |                         |
| Carga                          |                   |                                                |                         |
| Peso (Kg)                      | 0 KG              | Cantidad de Bultos                             | 0                       |
| Descripción de la Carga        |                   |                                                |                         |
| LL                             |                   |                                                |                         |

- Estado
- Número de Entrega
- Secuencia
- No. de Unidad de Carga
- Peso (Kg)
- Cantidad de Bultos
- Descripción de la Carga

5.9. Se presentará la información de mercancía al dar clic en el botón Información de producción

| mero de orden de item        |          | Cantidad de unidades | - ( )     | Descripción de Las |
|------------------------------|----------|----------------------|-----------|--------------------|
| correspondiente              | Embalaje | fisicas              | Peso (Kg) | Mercancías         |
|                              |          |                      |           |                    |
|                              |          |                      |           |                    |
|                              |          |                      |           |                    |
|                              |          |                      |           |                    |
|                              |          |                      |           |                    |
|                              |          |                      |           |                    |
|                              |          |                      |           |                    |
|                              |          |                      |           |                    |
|                              |          |                      |           |                    |
|                              |          |                      |           |                    |
|                              |          |                      |           |                    |
|                              |          |                      |           |                    |
|                              |          |                      |           |                    |
|                              |          |                      |           |                    |
| lúmero de orden de item      |          |                      |           |                    |
| orrespondiente               |          | Embalaje             |           |                    |
| Cantidad de unidades fisicas |          | 0 Peso (Kg)          |           |                    |
|                              |          |                      |           |                    |

- Número de orden de item correspondiente
- Embalaje
- Cantidad de unidades físicas
- Peso (Kg)
- Descripción de Las Mercancías

6. ANEXOS

No hay anexos.

SERVICIO NACIONAL DE ADUANA DEL ECUADOR.- Certifico que es fiel copia de la copia.f.) llegible, Secretaría General, SENAE.

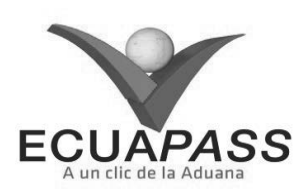

## SENAE-ISEE-2-3-029-V1

## INSTRUCTIVO PARA EL USO DEL SISTEMA REGISTRO DE INFORME DE LLEGADA (MARITIMO/AÉREO)

#### AGOSTO 2013

## **HOJA DE RESUMEN**

| Descripción del                                                                                                    | documento:                                                                                  |                                                                             |                           |  |  |  |  |
|----------------------------------------------------------------------------------------------------|---------------------------------------------------------------------------------------------|-----------------------------------------------------------------------------|---------------------------|--|--|--|--|
| Instructivo para e                                                                                                    | Instructivo para el Uso del Sistema, opción Registro de Informe de Llegada (Marítimo/Aéreo) |                                                                             |                           |  |  |  |  |
| Objetivo:                                                                                                    |                                                                                             |                                                                             |                           |  |  |  |  |
| Describir en forma secuencial las tareas para agilitar la creación del informe de llegada de la carga a través del portal externo denominado Ecuapass, opción Registro de Informe de Llegada (Marítimo/Aéreo). |                                                                                             |                                                                             |                           |  |  |  |  |
| Elaboración / R                                                                                                    | tevisión / Aprobació                                                                        | n:                                                                          |                           |  |  |  |  |
| Nombre / Carg                                                                                                    | o / Firma / Fecha                                                                           | Área                                                                        | Acción                    |  |  |  |  |
| Ing. Patricis Coronado D<br>Analisza de Mejora Contu                                                                                                    | 06/08/2.013<br>minoguez<br>nua y tiormativa                                                 | Dirección Nacional de Mejora<br>Continua y Tecnologías de la<br>Información | Elaboración               |  |  |  |  |
| Tog. Alberta Ostarza Her<br>Jefe de Caldad y Mejora                                                                                                    | Jun y .<br>continue 07/08/2013                                                              | Dirección Nacional de Mejora<br>Contínua y Tecnologías de la<br>Información | Revisión                  |  |  |  |  |
| Ing. Jave Monsies Veies<br>Grector de Mejora Consis                                                                                                    | L. V.                                                                                       | Dirección Nacional de Mejora<br>Continua y Tecnologías de la<br>Información | Aprobación                |  |  |  |  |
| Actualizaciones                                                                                                    | Actualizaciones / Revisiones / Modificaciones:                                              |                                                                             |                           |  |  |  |  |
| Versión                                                                                                    | Fecha                                                                                       | Razón                                                                       | Responsable               |  |  |  |  |
| 1                                                                                                    | Agosto 2013                                                                                 | Versión Inicial                                                             | Ing. Patricia Coronado D. |  |  |  |  |

## ÍNDICE

- 1. OBJETIVO
- 2. ALCANCE
- 3. RESPONSABILIDAD
- CONSIDERACIONES GENERALES
   PROCEDIMIENTO
- 6. ANEXOS

## 1. OBJETIVO

Describir en forma secuencial las tareas para agilitar la creación del informe de llegada de la carga a través del portal externo denominado Ecuapass, opción Registro de Informe de Llegada (Marítimo/Aéreo).

#### 2. ALCANCE

Está dirigido a los depósitos temporales, zona de distribución, Correos del Ecuador y empresas courier.

## 3. RESPONSABILIDAD

Es responsabilidad de la Dirección Nacional de Mejora Continua y Tecnología de la Información la actualización del presente instructivo.

**3.1.** La aplicación, cumplimiento y realización de lo descrito en el presente documento, es responsabilidad de los depósitos temporales, zona de distribución, Correos del Ecuador y empresas courier.

**3.2.** La realización de mejoramiento, cambios solicitados y gestionados por los distritos, le corresponde a la Dirección Nacional de Mejora Continua y Tecnologías de la Información para su aprobación y difusión.

#### 4. CONSIDERACIONES GENERALES

- **4.1.** Con el objeto de que se apliquen los términos de manera correcta, se entiende lo siguiente:
- **4.1.1.** Usuario: Depósitos temporales, zona de distribución, Correos del Ecuador y empresas courier.
- **4.1.2. Transportista:** Aquel autorizado por el organismo competente de su país de origen, para ejecutar o hace ejecutar el transporte de mercancías.

## 5. **PROCEDIMIENTO**

- 5.1. Acceda al navegador de Internet, registre la dirección <u>https://portal.aduana.gob.ec/</u>, visualice el portal externo Ecuapass e ingrese con su usuario y contraseña.
- 5.2. Seleccione el menú principal "Trámites operativos", sub-menú "Elaboración de e-Doc. Operativo" y luego haga clic en "Formulario de solicitud categoría".

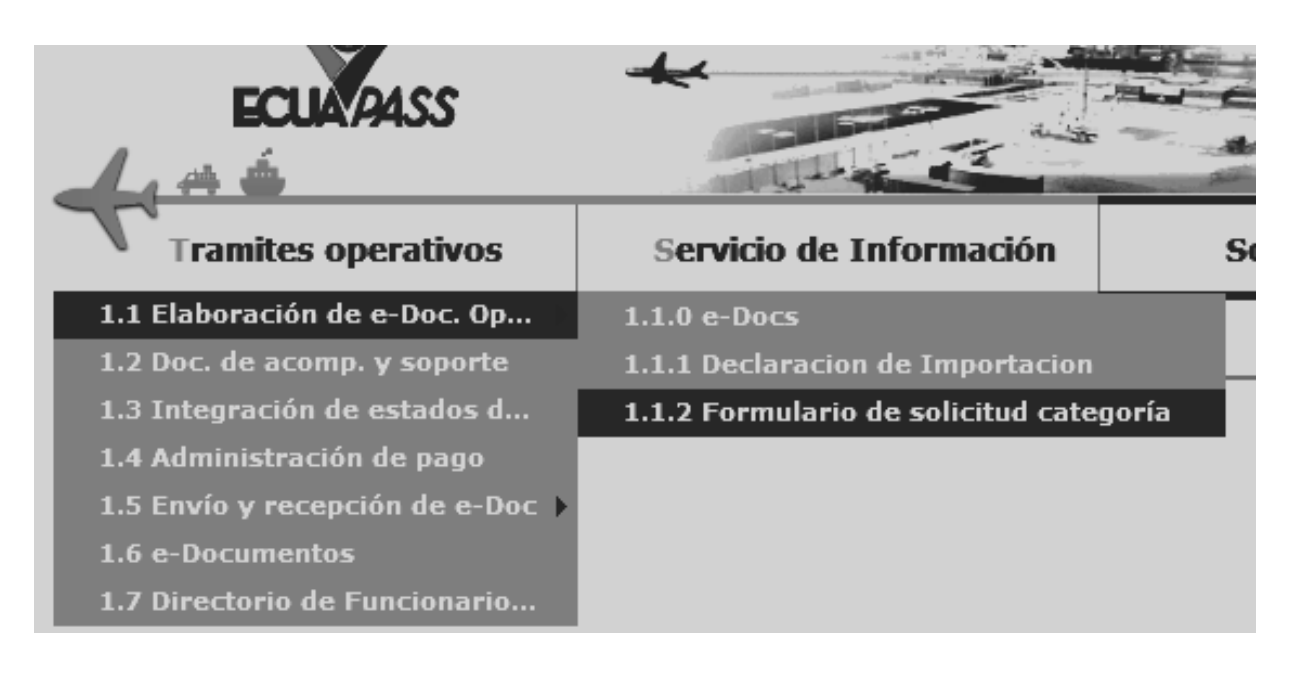

**5.3.** En el detalle de la opción se presentan 2 pestañas que incluyen los documentos electrónicos. Se procede a dar clic en la pestaña "Cargas".

Formulario de solicitud categoria Despacho Aduanero Cargas 5.4. Los documentos electrónicos que se presentan se encuentran categorizados como "Importación" y "Exportación", para lo cual el usuario selecciona en la sección de "Importación" el documento electrónico "<u>Registro de Informe de Llegada</u> (Marítimo/Aéreo)".

| Registro de Informe de Llegada (Maritimo/Aéreo)                               | Seleccionar |
|-------------------------------------------------------------------------------|-------------|
| Consulta General de Llegadas de Medios de Transporte (Maritimo/Aéreo)         | Seleccionar |
| Consulta General de Llegadas de Medios de Transporte (Terrestre)              | Seleccionar |
| Consulta de Tránsito Aduanero Comunitario                                     | Seleccionar |
| Estado Actual de Presentación del Manifiesto                                  | Seleccionar |
| Estado Actual de Presentación del Documento de Transporte Hijo del Manifiesto | Seleccionar |
| Solicitud de Inspección                                                       | Seleccionar |
| Registro de Informe de Inspección de Otras Entidades                          | Seleccionar |
| Registro de Justificativos de observaciones en Inspección                     | Seleccionar |
| Consulta del listado de inspecciones                                          | Seleccionar |
| Información del Proceso de Carga de Importación                               | Seleccionar |

- 5.5. Al dar clic en la pestaña de "Información del Informe" se presentan los siguientes campos para ser llenados
- Se presentan los siguientes campos de registro:

## Registro de Informe de Llegada (Maritimo/Aéreo)

| * Tipo  | de OCEs      | 05010001            |                  | MRN                   |                                      |                          |     |
|---------|--------------|---------------------|------------------|-----------------------|--------------------------------------|--------------------------|-----|
| Fech    | a de Llegada | Hoy 💌 05/09/2012    | 2 🗰 05/09/2012 📖 | Búsqueda en Resultado | s Puerto de Descarga                 | •                        |     |
| Dist    | rito         | GUAYAQUIL - MARITIM | 0 •              |                       |                                      | Q Consultar              | r,P |
| Resulta | do : 0       |                     |                  |                       |                                      | Historial de camb        | ios |
| No      | MRN          | Puerto de Descarga  | Distrito         | Tipo de Manifiesto    | Empresa Propietaria de<br>Transporte | Número de<br>Viaje/Vuelo | F   |
|         |              |                     |                  |                       |                                      |                          |     |
|         |              |                     |                  |                       |                                      |                          |     |
|         |              |                     |                  |                       |                                      |                          |     |
|         |              |                     |                  |                       |                                      |                          | _   |
|         |              |                     |                  |                       |                                      |                          |     |
|         |              |                     |                  |                       |                                      |                          |     |
|         |              |                     |                  |                       |                                      |                          |     |
|         |              |                     |                  |                       |                                      |                          |     |
|         |              |                     |                  |                       |                                      |                          |     |
| •       |              |                     |                  |                       |                                      |                          | Þ   |
|         |              |                     |                  |                       |                                      | <u>ل</u>                 | -   |

#### Información de Llegada

| * MRN                     |                              |                         |                     |
|---------------------------|------------------------------|-------------------------|---------------------|
| Medio Arriba Forzosamente | ◯ Sí ◯ No                    | Distrito                | Seleccion           |
| * Fecha y Hora de Llegada | 05/09/2012 📰 📄 : 💽 🖲 AM 🔾 PM |                         |                     |
| Observaciones(Máx: 500)   |                              |                         |                     |
| Registrado Por            |                              | Fecha y Hora de Informe |                     |
|                           |                              |                         | Registrar Modificar |

• Los criterios de búsqueda son los siguientes.

## Registro de Informe de Llegada (Maritimo/Aéreo)

| * Tipo de OCEs   | 05010001                        | MRN                    |                      |
|------------------|---------------------------------|------------------------|----------------------|
| Fecha de Llegada | Hoy 🔻 05/09/2012 🎟 05/09/2012 💷 | Búsqueda en Resultados | Puerto de Descarga 💌 |
| Distrito         | GUAYAQUIL - MARITIMO            |                        | ♀ Consultar,₽        |

- **Tipo de OCEs**
- MRN
- Fecha de Llegada
- Búsqueda en Resultados
  - Puerto de Descarga
- Distrito
  - Guayaquil Marítimo

- Manta •
- Esmeraldas
- Quito
- Puerto Bolívar
- Cuenca

Se presenta los siguientes campos despúes de la consulta.

| Resultado : | : | 1 |
|-------------|---|---|
|-------------|---|---|

| Resulta | ado : 1         |                      |                      |                      | [                                    | Historial de cam         | bios |
|---------|-----------------|----------------------|----------------------|----------------------|--------------------------------------|--------------------------|------|
| No      | MRN             | Puerto de Descarga   | Distrito             | Tipo de Manifiesto   | Empresa Propietaria de<br>Transporte | Número de<br>Viaje/Vuelo | F    |
| 1       | CEC2012TEST0011 | [ECBHA] BAHIA DE CAR | GUAYAQUIL - MARITIMO | FLUVIAL (IMPORTACION | [02010000] WSS WORLD SURVEY          | 11111111                 |      |
|         |                 |                      |                      |                      |                                      |                          |      |
|         |                 |                      |                      |                      |                                      |                          |      |
|         |                 |                      |                      |                      |                                      |                          |      |
|         |                 |                      |                      |                      |                                      |                          |      |
|         |                 |                      |                      |                      |                                      |                          |      |
|         |                 |                      |                      |                      |                                      |                          |      |
|         |                 |                      |                      |                      |                                      |                          |      |
|         |                 |                      |                      |                      |                                      |                          |      |
|         |                 |                      |                      |                      |                                      |                          |      |
| •       |                 |                      |                      |                      |                                      |                          |      |

- MRN
- Puerto de Descarga
- Distrito
  - [019] Guayaquil Aéreo
  - [136] Gerencia General
  - [028] Guayaquil Marítimo
  - [037] Manta •
  - [046] Esmeraldas .
  - [055] Quito
  - [064] Puerto Bolívar
  - [073] Tulcán ٠

- [082] Huaquillas
- [091] Cuenca
- [109] Loja Macara
- Tipo de Manifiesto
- Empresa Propietaria de Transporte
- Número de Viaje/Vuelo
- Fecha y Hora de Llegada
  - Historial de cambios Se dá clic al botón para ver el historial de cambios.
  - Se presenta la siguiente información en la parte ٠ inferior al seleccionar uno de los resultados de búsqueda.

| Informa | ción | de | Llegada |
|---------|------|----|---------|

| * MRN                     | CEC2012TEST0011 |                         |                            |
|---------------------------|-----------------|-------------------------|----------------------------|
| Medio Arriba Forzosamente | ◯ Sí ◯ No       | Distrito                | [028] GUAYAQUIL - MARITIMO |
| * Fecha y Hora de Llegada |                 |                         | ·                          |
| Observaciones(Máx: 500)   | OBSERVACIONES   |                         |                            |
| Registrado Por            | LIM KYUNG WOOK  | Fecha y Hora de Informe | 18/07/2012 04:00 AM        |
|                           |                 |                         | Registrar Modificar        |

- MRN
- Medio Arriba Forzosamente
- Distrito
- Fecha y Hora de Llegada
- Observaciones(Máx: 500)
- Registrado Por
- Fecha y Hora de Informe
- 5.6. Oprima el campo deseado del listado consultado y llene el campo inferior y posteriormente haga clic al botón Registrar para registrar la información de llegada correspondiente. Se debe dar clic al botón Modificar para modificar el contenido.
- Aparece un mensaje de confirmación que cuenta con dos acciones: "Sí" en caso de continuidad del registro y "No" en caso de no querer continuar con el registro. El mensaje de confirmación posee dos acciones. Se dá clic en "Sí" para registrar o modificar. Se dará click en "No" para seguir el registro.

| 🕜 Confirmar                                     |
|-------------------------------------------------|
| Esta seguro de registrar el Informe de Llegada? |
| Sí No                                           |
| Confirmar                                       |

¿Está seguro de modificar?

Sí

 En caso de no haber registrado un campo mandatorio o un campo erróneo en el documento electrónico se presentan mensajes de error o de información indicando los campos que requieren ser registrados.

| 🙁 Error                                                                    |
|----------------------------------------------------------------------------|
| Fecha y Hora de Llegada es un campo de ingreso<br>obligatorio.             |
| Aceptar                                                                    |
|                                                                            |
| 😰 Error                                                                    |
| debe ser anterior a la Fecha actual.                                       |
| Aceptar                                                                    |
|                                                                            |
| Error                                                                      |
| El transportista representante no ha entregado la<br>información de medio. |
| Aceptar                                                                    |
|                                                                            |
| 🙁 Error                                                                    |
| Error en la operación.                                                     |
| Aceptar                                                                    |
|                                                                            |

#### 6. ANEXOS

No hay anexos.

SERVICIO NACIONAL DE ADUANA DEL ECUADOR.-Certifico que es fiel copia de la copia.- f.) Ilegible, Secretaría General, SENAE.

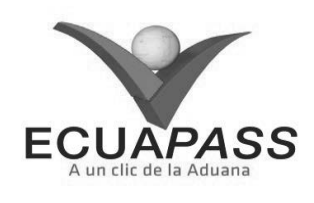

## SENAE-ISEE-2-3-030-V1

INSTRUCTIVO PARA EL USO DEL SISTEMA CONSULTA GENERAL DE LLEGADAS DE MEDIOS DE TRANSPORTE (MARÍTIMO/AÉREO)

|                                                           |                                                                              | HOJA DE RESUMEN                                                                          |                                                          |
|-----------------------------------------------------------|------------------------------------------------------------------------------|------------------------------------------------------------------------------------------|----------------------------------------------------------|
| Descripción del                                           | documento:                                                                   |                                                                                          |                                                          |
| Instructivo para e                                        | l Uso del Sistema, opc                                                       | ión Registro de Informe de Llega                                                         | ida (Marítimo/Aéreo)                                     |
| Objetivo:                                                 |                                                                              |                                                                                          |                                                          |
| Describir en form<br>marítimo o aérec<br>Llegadas de Medi | na secuencial las tareas<br>> a través del portal e<br>os de Transporte (Mar | s para agilitar la consulta de llegad<br>externo denominado Ecuapass, o<br>ítimo/Aéreo). | las de medios de transporte<br>pción Consulta General de |
| Elaboración / F                                           | tevisión / Aprobació                                                         | n:                                                                                       |                                                          |
| Nombre / Carg                                             | o / Firma / Fecha                                                            | Área                                                                                     | Acción                                                   |
| Ing. Patricia Coronado D<br>Analista de Mejora Conte      | 00/08/2.013<br>mode<br>minguez<br>nua y Normaewa                             | Dirección Nacional de Mejora<br>Continua y Tecnologías de la<br>Información              | Elaboración                                              |
| Ing. Alberto Galarza Hen<br>Sefe de Caldad y Mejora       | naridez<br>continus 07/08/2013                                               | Dirección Nacional de Mejora<br>Continua y Tecnologías de la<br>Información              | Revisión                                                 |
| Ing. Javer Morales Veloz<br>Director de Mejora Conti      | Q.V.                                                                         | Dirección Nacional de Mejora<br>Continua y Tecnologías de la<br>Información              | Aprobación                                               |
| Actualizaciones                                           | / Revisiones / Mod                                                           | ificaciones:                                                                             |                                                          |
| Versión                                                   | Fecha                                                                        | Razón                                                                                    | Responsable                                              |
| 1                                                         | Agosto 2013                                                                  | Versión Inicial                                                                          | Ing. Patricia Coronado D.                                |

## ÍNDICE

- 1. OBJETIVO
- 2. ALCANCE
- 3. RESPONSABILIDAD
- 4. CONSIDERACIONES GENERALES
- 5. **PROCEDIMIENTO**
- 6. ANEXOS

## 1. OBJETIVO

Describir en forma secuencial las tareas para agilitar la consulta de llegadas de medios de transporte marítimo o aéreo a través del portal externo denominado Ecuapass, opción Consulta General de Llegadas de Medios de Transporte (Marítimo/Aéreo).

## 2. ALCANCE

Está dirigido a los depósitos temporales, zona de distribución, Correos del Ecuador y empresas courier.

## 3. RESPONSABILIDAD

Es responsabilidad de la Dirección Nacional de Mejora Continua y Tecnología de la Información la actualización del presente instructivo.

- **3.1.** La aplicación, cumplimiento y realización de lo descrito en el presente documento, es responsabilidad de los depósitos temporales, zona de distribución, Correos del Ecuador y empresas courier.
- **3.2.** La realización de mejoramiento, cambios solicitados y gestionados por los distritos, le corresponde a la Dirección Nacional de Mejora Continua y Tecnologías de la Información para su aprobación y difusión.

## 4. CONSIDERACIONES GENERALES

- **4.1.** Con el objeto de que se apliquen los términos de manera correcta, se entiende lo siguiente:
- **4.1.1. Usuario:** Depósitos temporales, zona de distribución, Correos del Ecuador y empresas courier.
- **4.1.2. Transportista:** Aquel autorizado por el organismo competente de su país de origen, para ejecutar o hace ejecutar el transporte de mercancías.

## 5. **PROCEDIMIENTO**

**5.1.** Acceda al navegador de Internet, registre la dirección <u>https://portal.aduana.gob.ec/</u>, visualice el portal externo Ecuapass e ingrese con su usuario y contraseña.

**5.2.** Seleccione el menú principal "Trámites operativos", sub-menú "Elaboración de e-Doc. Operativo" y luego haga clic en **"Formulario de solicitud categoría".** 

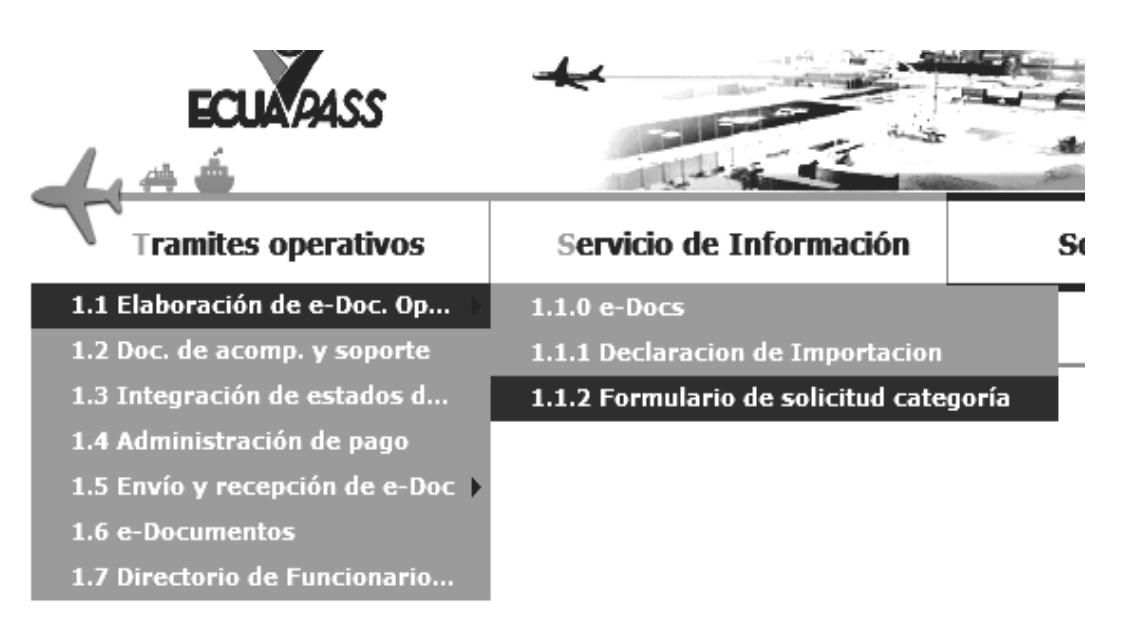

**5.3.** En el detalle de la opción se presentan 2 pestañas que incluyen los documentos electrónicos. Se procede a dar clic en la pestaña "Cargas".

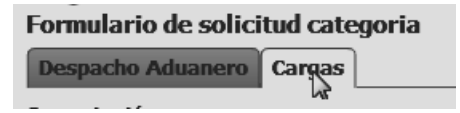

5.4. Los documentos electrónicos que se presentan se encuentran categorizados como "Importación" y "Exportación", para lo cual el usuario seleccionará en la sección de "Importación" el documento electrónico "Consulta General de Llegadas de Medios de Transporte (Maritimo/Aéreo)".

| Registro de Informe de Llegada (Maritimo/Aéreo)                               | Seleccionar |
|-------------------------------------------------------------------------------|-------------|
| Consulta General de Llegadas de Medios de Transporte (Maritimo/Aéreo)         | Seleccionar |
| Consulta General de Llegadas de Medios de Transporte (Terrestre)              | Seleccionar |
| Consulta de Tránsito Aduanero Comunitario                                     | Seleccionar |
| Estado Actual de Presentación del Manifiesto                                  | Seleccionar |
| Estado Actual de Presentación del Documento de Transporte Hijo del Manifiesto | Seleccionar |
| Solicitud de Inspección                                                       | Seleccionar |
| Registro de Informe de Inspección de Otras Entidades                          | Seleccionar |
| Registro de Justificativos de observaciones en Inspección                     | Seleccionar |
| Consulta del listado de inspecciones                                          | Seleccionar |
| Información del Proceso de Carga de Importación                               | Seleccionar |

| consulta deneral de Llegadas de Pieulos de Transporte (Piartunio/ Acreo) |               |                         |                            |                                             |                           |  |  |
|--------------------------------------------------------------------------|---------------|-------------------------|----------------------------|---------------------------------------------|---------------------------|--|--|
| Fecha y Ho                                                               | ra de Llegada | Hoy 💽 05/09/2012 🔠 05/0 | 9/2012 📰 🛛 Tipo de Med     | io de Transporte 🛛 💿 Marítimo 🔘 Aéreo       |                           |  |  |
| MRN                                                                      |               |                         | Distrito                   | Todo                                        | •                         |  |  |
|                                                                          | Q Consultar P |                         |                            |                                             |                           |  |  |
| Resultado : 0                                                            |               |                         |                            |                                             | -                         |  |  |
| No                                                                       | MRN           | Puerto de Descarga      | Fecha y Hora de<br>Llegada | Nombre/Matricula del Medio de<br>Transporte | Número de Viaje/<br>Vuelo |  |  |
|                                                                          |               |                         |                            |                                             |                           |  |  |
|                                                                          |               |                         |                            |                                             |                           |  |  |
|                                                                          |               |                         |                            |                                             |                           |  |  |
|                                                                          |               |                         |                            |                                             |                           |  |  |
|                                                                          |               |                         |                            |                                             |                           |  |  |
|                                                                          |               |                         |                            |                                             |                           |  |  |
|                                                                          |               |                         |                            |                                             |                           |  |  |
|                                                                          |               |                         |                            |                                             |                           |  |  |
|                                                                          |               |                         |                            |                                             |                           |  |  |
|                                                                          |               |                         |                            |                                             |                           |  |  |
| • Por arribar • Arribado                                                 |               |                         |                            |                                             |                           |  |  |
| Tipo do Ma                                                               | nificato      |                         |                            |                                             |                           |  |  |

## Consulta General de Llegadas de Medios de Transporte (Maritimo/Aéreo)

| Tipo de Manifiesto                          |           |   |                           |           |
|---------------------------------------------|-----------|---|---------------------------|-----------|
| MRN                                         |           |   | Medio Arriba Forzosamente | ◯ Sí ◯ No |
| Distrito                                    | Selección | • | Puerto de Descarga        |           |
| Fecha Estimada de Llegada                   |           |   | Fecha y Hora de Llegada   |           |
| Nombre del Transportista                    |           |   |                           |           |
| Nombre/Matricula del Medio de<br>Transporte |           |   | Número de Viaje/Vuelo     |           |

• Los criterios de búsqueda son los siguientes:

| Consulta General de Llegadas de Medios de Transporte (Maritimo/Aéreo) |                                 |                             |                    |               |  |
|-----------------------------------------------------------------------|---------------------------------|-----------------------------|--------------------|---------------|--|
| Fecha y Hora de Llegada                                               | Hoy 🔽 05/09/2012 🎟 05/09/2012 🕮 | Tipo de Medio de Transporte | 🖲 Marítimo 🔘 Aéreo |               |  |
| MRN                                                                   |                                 | Distrito                    | Todo               | -             |  |
|                                                                       |                                 |                             |                    | Q Consultar Q |  |

- Fecha y Hora de Llegada
- Tipo de Medio de Transporte
- MRN
- Distrito
  - [019] Guayaquil Aéreo
  - [136] Gerencia General
  - [028] Guayaquil Marítimo
  - [037] Manta
  - [046] Esmeraldas
  - [055] Quito
  - [064] Puerto Bolívar
  - [073] Tulcán
  - [082] Huaquillas
  - [091] Cuenca
  - [109] Loja Macara

• Los campos que presentan después de la consulta, son los siguientes:

| Resultado : 2 |   |                 |                    |                            |                                             |                           |
|---------------|---|-----------------|--------------------|----------------------------|---------------------------------------------|---------------------------|
| No            |   | MRN             | Puerto de Descarga | Fecha y Hora de<br>Llegada | Nombre/Matricula del Medio de<br>Transporte | Número de Viaje/<br>Vuelo |
| 1             | • | CEC2012AAAU0950 | [ECGYE] GUAYAQUIL  | 04/09/2012 04:20 PM        | MAERSK NIAGARA                              | 0950                      |
| 2             |   | CEC2012AAAU0518 | [ECGYE] GUAYAQUIL  |                            | STA CATALINA                                | 511                       |
|               |   |                 |                    |                            |                                             |                           |
|               |   |                 |                    |                            |                                             |                           |
|               |   |                 |                    |                            |                                             |                           |
|               |   |                 |                    |                            |                                             |                           |
|               |   |                 |                    |                            |                                             |                           |
|               |   |                 |                    |                            |                                             |                           |
|               |   |                 |                    |                            |                                             |                           |
|               |   |                 |                    |                            |                                             |                           |

- No
- Color
  - Por arribar
  - Arribado
- MRN
- Puerto de Descarga
- Fecha y Hora de Llegada
- Nombre/Matricula del Medio de Transporte
- Número de Viaje/Vuelo
- Al seleccionar una opción entre el resultado de consulta, aparece la siguiente información en la parte inferior de la pantalla:

| Tipo de Manifiesto                          | Tipo de Manifiesto MARITIMO (IMPORTACION)         |                           |                              |  |  |
|---------------------------------------------|---------------------------------------------------|---------------------------|------------------------------|--|--|
| MRN                                         | CEC2012AAAU0950                                   | Medio Arriba Forzosamente | 🛇 Sí 🖲 No                    |  |  |
| Distrito                                    | [028] GUAYAQUIL - MARITIMO                        | Puerto de Descarga        | [ECGYE] GUAYAQUIL            |  |  |
| Fecha Estimada de Llegada                   | 10/09/2012                                        | Fecha y Hora de Llegada   | 04/09/2012 04 : 20 O AM • PM |  |  |
| Nombre del Transportista                    | [02010000] WSS WORLD SURVEY SERVICES ECUADOR S.A. |                           |                              |  |  |
| Nombre/Matricula del Medio de<br>Transporte | MAERSK NIAGARA                                    | Número de Viaje/Vuelo     | 0950                         |  |  |

- Tipo de Manifiesto
- MRN
- Medio Arriba Forzosamente
- Distrito
- Puerto de Descarga
- Fecha Estimada de Llegada
- Fecha y Hora de Llegada
- Nombre del Transportista
- Nombre/Matricula del Medio de Transporte
- Número de Viaje/Vuelo
- 6. ANEXOS

No hay anexos.

SERVICIO NACIONAL DE ADUANA DEL ECUADOR.- Certifico que es fiel copia de la copia.- f.) Ilegible, Secretaría General, SENAE.

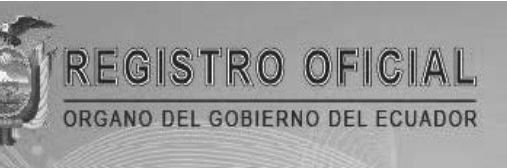

# Suscríbase

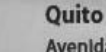

Avenida 12 de Octubre N 23-99 y Wilson Edificio 12 de Octubre - Segundo Piso Teléfonos: 2234540 - 2901629 Fax: 2542835

Almacén Editora Nacional Mañosca 201 y 10 de Agosto Telefax: 2430110

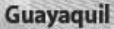

Malecón 1606 y 10 de Agosto Edificio M.I. Municipio de Guayaquil Teléfono: 2527107

www.registroficial.gob.ec